# ELO

Software für Dokumentenmanagement und Archivierung

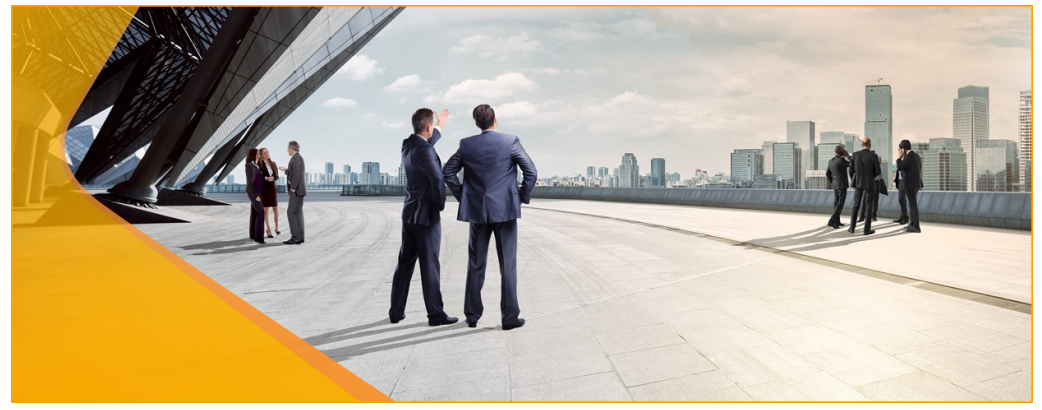

### **ELO Dropzone**

Mai 2019 ELO Digital Office GmbH http://www.elo.com

Copyright © 2019 ELO Digital Office GmbH Alle Rechte vorbehalten

[01.04.2019-14:47 - de - 12.00.000]

## Inhaltsverzeichnis

| Einleitung                                | 5   |
|-------------------------------------------|-----|
| Konventionen                              | 6   |
| Wie ist das Handbuch aufgebaut?           | 8   |
| Grundlagen                                | 9   |
| Installation und Konfiguration            | 11  |
| Ablagekachel einrichten                   |     |
| Suchkachel einrichten                     |     |
| Skriptkachel einrichten                   | 51  |
| Vorlagenkachel einrichten                 | 63  |
| Mail aus Vorlagenkachel einrichten        | 71  |
| Reguläre Ausdrücke                        | 74  |
| Kachelsammlung                            | 84  |
| Kachel aus anderer Applikation aktivieren | 88  |
| Anwendungsbeispiele                       | 89  |
| Verwenden der Ablagekachel                | 90  |
| Verwenden der Suchkachel                  |     |
| Administration                            | 96  |
| Anhang                                    | 103 |
| Webseite                                  | 104 |
| Freizeichnungsklausel                     | 105 |
| Index                                     | 107 |

Inhaltsverzeichnis

## Einleitung

| Copyright-Hinweise | Alle Nutzungsrechte an diesem Programm gehören der ELO Digi-<br>tal Office GmbH. Das Produkt darf lediglich entsprechend den Li-<br>zenzvereinbarungen kopiert und eingesetzt werden.                                                                                                    |
|--------------------|----------------------------------------------------------------------------------------------------|
|                    | Es ist rechtswidrig, ganz oder teilweise ELO Dropzone zu kopieren, zu reproduzieren oder zu übertragen.                                                                                                    |
|                    | Kein Teil dieses Handbuchs darf ohne vorherige schriftliche Zu-<br>stimmung der ELO Digital Office GmbH reproduziert, übertragen,<br>übersetzt oder irgendwie sonst vervielfältigt werden. Der Inhalt<br>des Buches begründet keinerlei Ansprüche seitens des Käufers.                                                                                                    |
| Warenzeichen       | ELO Dropzone ist ein eingetragenes Warenzeichen der ELO Digital Office GmbH.                                                                                                    |
|                    | Microsoft Windows, Microsoft Word, Microsoft Excel und Micro-<br>soft PowerPoint sind eingetragene Warenzeichen der Microsoft<br>Corporation. Alle anderen Produktnamen sind urheberrechtlich<br>geschützt und eingetragene Warenzeichen/Markennamen der<br>jeweiligen Inhaber.                                                                                                    |
| Beachten Sie       | Wir sind bemüht, Ihnen eine möglichst übereinstimmende Do-<br>kumentation zu unseren Produkten zu liefern. Da wir aber die<br>ELO Dropzone ständig weiterentwickeln und parallel auch meh-<br>rere Versionen herstellen, verändern sich Programmzustände sehr<br>schnell. Kleinere Darstellungsfehler im Handbuch sind daher hin<br>und wieder unvermeidbar. Hierfür bitten wir um Ihr Verständnis. |

### Konventionen

Gleichbehandlung

Für dieses Handbuch gelten folgende Konventionen:

Für eine bessere Lesbarkeit wird bei personenbezogenen Hauptwörtern und Personalpronomen die männliche Form verwendet. Gemeint sind immer alle Geschlechter im Sinne der Gleichbehandlung.

Hinweise

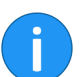

Es gibt folgende Arten von Hinweisen:

**Information**: Dies ist eine Zusatzinformation, die Ihnen den Umgang mit ELO vereinfacht.

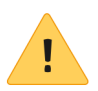

**Beachten Sie**: Berücksichtigen Sie diesen Hinweis, um einen reibungslosen Programmablauf zu gewährleisten.

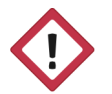

**Achtung**: Berücksichtigen Sie diesen Hinweis unbedingt, da es sonst zu erheblichen Beeinträchtigungen im Programmablauf kommt.

Formatierungen

| Schreibweise | Verwendung                                                                                            | Beispiel                                             |
|--------------|----------------------------------------------------------------------------------------------------|------------------------------------------------------|
| Kursiv       | Menüs, Optionen,<br>Dialoge, Dialogfel-<br>der, Ordner, Kapi-<br>telhinweise, Pfade,<br>Schaltflächen | Klicken Sie auf Kon-<br>figuration.                  |
| GROSS        | Tastaturbefehle                                                                                       | Drücken Sie ALT + C.                                 |
| Courier      | Programmiercode,<br>Programmausga-<br>ben, Eingaben                                                   | Tragen Sie Liefe-<br>rant in das Index-<br>feld ein. |

#### Pfadangaben

| Schreibweise | Verwendung                      | Beispiel                                                                                               |
|--------------|---------------------------------|----------------------------------------------------------------------------------------------------|
| > >          | Navigationspfade in<br>ELO      | Klicken Sie auf ELO<br>> Konfiguration ><br>Schnellzugriff auf<br>Funktionen > Bar-<br>code-Erkennung. |
| // //        | Ablagepfade in ELO              | Speichern Sie das<br>Dokument unter //<br><i>Ablage // Jahr //<br/>Monat</i> .                         |
| \ \          | Speicherpfade im<br>Dateisystem | Speichern Sie das<br>Dokument unter C:<br>\Eigene Dateien\Fe-<br>rienplanung.                          |

### Wie ist das Handbuch aufgebaut?

|                          | Das Ziel dieses Handbuchs ist es, Ihnen die Funktionen der ELO<br>Dropzone zu erläutern.                                                                |
|--------------------------|----------------------------------------------------------------------------------------------------|
| Einleitung               | Das erste Kapitel enthält Copyright-Hinweise, allgemeine Infor-<br>mationen zur Nutzung des Handbuchs sowie einen Überblick<br>über die Kapitelinhalte. |
| Grundlagen               | In diesem Kapitel finden Sie wichtige Hinweise zur Installation und<br>Konfiguration der ELO Dropzone.                                                  |
| Anwendungsbeispie-<br>le | Dieses Kapitel enthält Anwendungsbeispiele, die Ihnen helfen, sich schnell mit der ELO Dropzone vertraut zu machen.                                     |
| Administration           | Diese Kapitel wendet sich an Administratoren. Hier finden Sie<br>Informationen über die Konfiguration und Verwaltung der ELO<br>Dropzone.               |
| Anhang                   | Der Anhang enthält Informationen zur Webseite sowie die Frei-<br>zeichnungsklausel.                                                                     |
| Index                    | Im Index finden Sie wichtige Schlagwörter.                                                                                                    |

## Grundlagen

#### Übersicht

Mit der ELO Dropzone legen Sie vorgangsbezogen eintreffende Dokumente effizienter und komfortabler im ELO Archiv ab. Ziehen Sie Dokumente und Dateien einfach per Drag-and-drop auf eine von Ihnen definierte Kachel. Die Verschlagwortung und Ablage erledigt die ELO Dropzone nach von Ihnen vordefinierten Regeln. Dem Benutzer wird ein schneller und einfacher Zugriff auf häufig verwendete Funktionen ermöglicht und die Dokumente können noch schneller und einfacher im ELO Archiv abgelegt werden. Eine Datenbankanbindung ermöglicht Schnittstellen zu Programmen wie einem ERP-System. Diese Daten können Sie dann beispielsweise für die Verschlagwortung verwenden.

Neben der Ablagekachel können Sie auch Such-, Skript- und Vorlagenkacheln anlegen. Mit einer Suchkachel können Sie die gewünschten Suchbegriffe über die Indexfelder einer Verschlagwortungsmaske einrichten. Außerdem ist es möglich, Suchkacheln zu definieren, die über Tastenkombinationen aktiviert werden. Mit einer Skriptkachel können Sie ein Skript ereignisgesteuert aufrufen. Mit einer Vorlagenkachel können Sie aus der ELO Dropzone heraus Dokumente aus Vorlagen erzeugen.

Zudem ist es möglich, mit regulären Ausdrücken in der ELO Dropzone zusätzliche Variablen zu erstellen, die für die Definition von Kacheln verwendet werden können.

Allgemeiner Hinweis Das Programm arbeitet mit folgenden Clients zusammen:

- ELO Java Client
- ELOoffice

Die Funktionsbeschreibungen und Screenshots in diesem Handbuch sind mit dem ELO Java Client erstellt worden. Folgende Funktionen der ELO Dropzone sind im Zusammenspiel mit ELOoffice nicht verwendbar:

- Gruppen bearbeiten
- Kachel aus Sammlung laden
- Datenbanksuche durchführen
- Vorlagenkachel erzeugen
- E-Mails erzeugen
- Automatisches Check-in von Dokumenten
- Informationen aus Barcodes auslesen

### Installation und Konfiguration

#### Installation

Starten

Starten mit dem ELO Java Client Die ELO Dropzone ist Bestandteil der Clients und wird daher bei der Installation des ELO Java Clients und ELOoffice mitinstalliert.

Die ELO Dropzone wird je nach Client unterschiedlich aufgerufen.

Beim ELO Java Client werden nach der Installation auf dem Desktop Verknüpfungen zur ELO Dropzone und zum ELO Java Client erstellt.

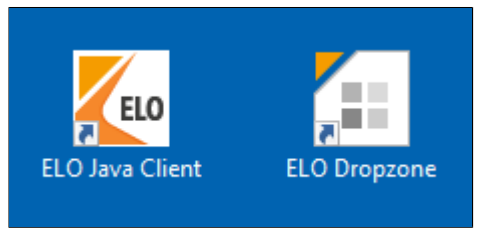

Abb. 1: Verknüpfungen auf dem Desktop nach der Installation des Java Clients

1. Klicken Sie doppelt auf das Symbol der ELO Dropzone.

Der Anmeldedialog des ELO Java Clients erscheint.

2. Melden Sie sich mit Ihrem Benutzernamen an.

Die ELO Dropzone und der ELO Java Client erscheinen.

**Starten mit ELOoffice** Bei ELOoffice wird nach der Installation auf dem Desktop eine Verknüpfung zu ELOoffice erstellt.

> Die ELO Dropzone startet beim Öffnen von ELOoffice automatisch.

> **Deaktivieren**: Sie können die ELO Dropzone in der Konfiguration deaktivieren.

*ELO Menü > Konfiguration > Allgemein > Zusätzliche Module.* 

| Zusätzliche Module              |                |                   |
|---------------------------------|----------------|-------------------|
| ELO Click&Find                  | ELO Dropzone   | ELO Print&Archive |
| Bei Anderungen muss ELO neu ges | tartet werden. |                   |

Abb. 2: Konfiguration ELO Windows Client: Aktivieren und deaktivieren der ELO Dropzone

Entfernen Sie den Haken bei ELO Dropzone.

Nach einem Neustart des Clients wird die ELO Dropzone nicht mehr automatisch gestartet.

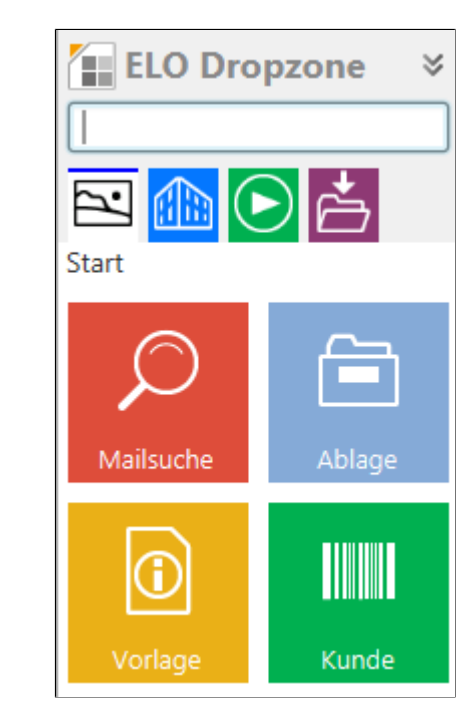

Abb. 3: Programmoberfläche ELO Dropzone

Beispielhafte Programmoberfläche der ELO Dropzone, befüllt mit Anzeigegruppen und Kacheln.

#### Programmoberfläche

Einklappen - ausklappen

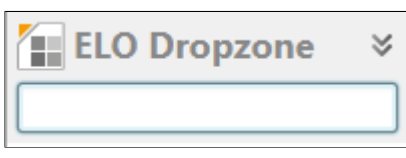

Abb. 4: Kopfbereich der ELO Dropzone

Die ELO Dropzone lässt sich ein- und ausklappen, indem Sie auf den Kopfbereich mit dem Schriftzug *ELO Dropzone* klicken. Nach dem Einklappen dockt sie über der Taskleiste an.

#### Anzeigegruppen

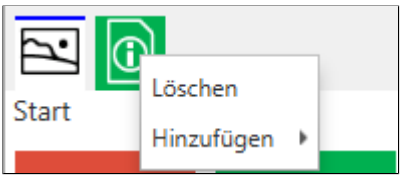

Abb. 5: Kontextmenü im Bereich der Anzeigegruppen

Unterhalb des Eingabefelds befinden sich die Anzeigegruppen der ELO Dropzone. Jeder Benutzer kann selbst entscheiden, welche Anzeigegruppen bei ihm angezeigt werden sollen. Über das Kontextmenü in diesem Bereich können Sie mit *Hinzufügen* aus der Liste der verfügbaren Gruppen auswählen, welche angezeigt werden sollen. Sie können ebenso mit *Löschen* Anzeigegruppen aus der Anzeige entfernen.

# Archiv (Jupiter)

Abb. 6: Die Schaltflächen der ELO Dropzone

In der unteren Statusleiste werden folgende Informationen angezeigt:

- 1. Zeile links: Das derzeit aktive Archiv
- 1. Zeile rechts: Der angemeldete Benutzer

Außerdem finden Sie folgende Schaltflächen:

**Stiftsymbol**: Kacheln bearbeiten. Wechseln Sie in den Bearbeitungsmodus für persönliche Kacheln. Den Bearbeitungsmodus für globale Kacheln erreichen Sie über das Kontextmenü.

#### Schaltflächen

Uhrensymbol: Verlauf (History) der ELO Dropzone ansehen.

Verlauf/HistoryDer Verlauf zeigt die letzten 20 Ablageprozesse an, die eine Kachel<br/>getätigt hat. Klickt man auf einen dieser Einträge, öffnet sich der<br/>entsprechende Eintrag im Archiv.

Neuer Ordner im Archiv Wird in der ELO Dropzone eine neue Kachel eingerichtet und gespeichert, werden die Verarbeitungsanweisungen im ELO Archiv in einem neuen Archivordner unter // Administration // Dropzone gespeichert. Dieser Ordner wird im ELO Archiv automatisch eingerichtet. Die dort gespeicherten Angaben sind Textdateien und können in andere Archive exportiert werden.

#### Kontextmenü

| Bearbeitungsmodus für persönliche Kacheln |
|-------------------------------------------|
| Bearbeitungsmodus für globale Kacheln     |
| Bearbeitung beenden                       |
| Reguläre Ausdrücke                        |
| Gruppen bearbeiten                        |
| Systemeinstellungen                       |
| Neue Kachel hinzufügen                    |
| Kachel aus Sammlung laden                 |
| Kachel bearbeiten                         |
| Kachel kopieren                           |
| Kachel teilen                             |
| Kachel löschen                            |
| Zuletzt abgelegte Dokumente               |
| ELO Dropzone beenden                      |

Abb. 7: Kontextmenü der ELO Dropzone

Bearbeitungsmodus für persönliche Kacheln: Wechseln Sie in den Bearbeitungsmodus für persönliche Kacheln.

**Bearbeitungsmodus für globale Kacheln**: Wechseln Sie in den Bearbeitungsmodus für globale Kacheln.

Bearbeitung beenden: Beenden Sie die Bearbeitung der Kacheln.

**Reguläre Ausdrücke**: Wechseln Sie in den Assistenten für die ELO Dropzone RegEx-Konfiguration.

**Gruppen bearbeiten**: Wechseln Sie zur Konfiguration der Anzeigegruppen.

**Systemeinstellungen**: Wechseln Sie in den Dialog Systemeinstellungen bearbeiten.

Neue Kachel hinzufügen: Fügen Sie eine neue Kachel hinzu. Ob eine persönliche oder globale Kachel hinzugefügt wird, hängt davon ab, ob zuvor die Option *Bearbeitungsmodus für persönliche Kacheln* oder *Bearbeitungsmodus für globale Kacheln* gewählt wurde. Sie können bis zu 18 persönliche und 18 globale Kacheln anlegen.

Kachel aus Sammlung laden: Wechseln Sie in den Dialog Kachelsammlung. Hier finden Sie eine Übersicht über die von anderen Benutzern bereitgestellten Kacheln.

Kachel bearbeiten: Wechseln Sie in den Bearbeitungsmodus der Kachel.

**Kachel kopieren**: Kopieren Sie eine Kachel mit den identischen Einstellungen. Eine neue Kachel wird hinzugefügt und der Konfigurator für die Kacheln erscheint.

**Kachel teilen**: Teilen Sie eine Ihrer angelegten Kacheln mit anderen Benutzern. Ein Dialog erscheint, in dem Sie den Zielbereich zur Veröffentlichung in der Kachelsammlung bestimmen.

Kachel löschen: Löschen Sie eine Kachel aus der ELO Dropzone.

**Zuletzt abgelegte Dokumente**: Zeigt eine Liste der letzten zwanzig in der ELO Dropzone abgelegten Dokumente an.

ELO Dropzone beenden: Beenden Sie die ELO Dropzone.

Es gibt globale und persönliche Kacheln.

Globale und persönliche Kacheln **Globale Kachel**: Wird vom Administrator angelegt. Ist immer und für alle sichtbar. Steht immer in der Hierarchie über persönlichen Kacheln und verdrängt diese in der ELO Dropzone nach unten.

**Persönliche Kachel**: Wird vom Benutzer angelegt. Ist nur für ihn sichtbar. Wird von globalen Kacheln nach unten verdrängt.

#### Systemeinstellungen bearbeiten

Bevor Sie beginnen, Kacheln in der ELO Dropzone zu erstellen, sollten Sie über das Kontextmenü den Dialog *Systemeinstellungen bearbeiten* aufrufen.

| Systemeinstellungen bearbe | iten                            |                    | ×  |
|----------------------------|---------------------------------|--------------------|----|
| Persönliche Einstellung    | en bearbeiten                   |                    |    |
| Systemweite Einstellun     | gen bearbeiten                  |                    |    |
| PDF Druckerverzeichnis     | %APPDATA%\ELO\ELOprint\Dropzone |                    |    |
| Fehler verschieben nach    |                                 |                    |    |
| Anzahl der Volltext Seiten |                                 |                    |    |
| Anzahl der Kachelspalten   | 2 👻                             |                    |    |
| Anzeige auf Bildschirm     | 1 👻                             |                    |    |
| Minimiert starten          |                                 |                    |    |
| ✓ Animation beim Vergro    | ößern/ Verkleinern              |                    |    |
| Report aktivieren          |                                 |                    |    |
| ✓ OCR Analyse bei Tiff D   | okumenten                       |                    |    |
| Fenster immer im Voro      | ergrund halten                  |                    |    |
| 2 12.00.002                |                                 | Speichern Abbreche | en |

Abb. 8: Dialog 'Systemeinstellungen bearbeiten'

Hier legen Sie allgemeine Einstellungen für alle Kacheln der ELO Dropzone fest. Über die Kachelkonfiguration passen Sie später die einzelnen Kacheln an.

Wählen Sie über die Optionsfelder aus, ob Sie *persönliche* oder *systemweite* (globale) Einstellungen vornehmen wollen.

**PDF Druckerverzeichnis**: Wählen Sie über das Textfeld *PDF Druckerverzeichnis* den Dateipfad für die Überwachung des PDF-Druckerverzeichnisses aus. Befinden sich PDF-Dokumente in diesem Verzeichnis, werden diese anhand der Vorgaben der angelegten Kacheln in der ELO Dropzone archiviert. Die Vorgaben der einzelnen Kacheln legen Sie über die Kachelkonfiguration fest.

**Fehler verschieben nach**: Wählen Sie über das Textfeld *Fehler verschieben nach* den Dateipfad aus, in den nicht erkannte PDF-Dokumente des PDF-Druckerverzeichnisses verschoben werden.

**Anzahl der Volltext Seiten**: Über den Wert im Feld *Anzahl der Volltext Seiten* bestimmen Sie, wie viele Seiten pro Dokument bei der OCR-Vorverarbeitung höchstens ausgewertet werden sollen. Ausgewertet werden die Formate PDF und TIFF.

**Anzahl der Kachel-Spalten**: Stellen Sie ein, wie viele Kachelspalten angezeigt werden sollen. Sie haben die Wahl zwischen einer, zwei oder drei Spalten.

**Anzeige auf Bildschirm**: Bei einem Betrieb mit mehreren Bildschirmen haben Sie die Möglichkeit, die ELO Dropzone auf einem anderen als dem primären Bildschirm anzuzeigen. Wird sie auf einem ungültigen Bildschirm konfiguriert, wird sie automatisch auf den primären Bildschirm zurückgeschaltet.

**Minimiert starten**: Setzen Sie einen Haken in das Kontrollkästchen *Minimiert starten*, dockt die ELO Dropzone beim Start immer über der Taskleiste an.

Animation beim Vergrößern/Verkleinern: Setzen Sie einen Haken in das Kontrollkästchen Animation beim Vergrößern/Verkleinern, um eine Animation beim Ein- und Ausklappen der ELO Dropzone zu aktivieren. Setzen Sie keinen Haken, springt die Größe sofort um.

**Report aktivieren**: Setzen Sie einen Haken in das Kontrollkästchen *Report aktivieren*, wird eine Report-Datei namens *ELOdropzone(x).txt* im Temp-Verzeichnis des Benutzers erstellt. Das Verzeichnis befindet sich hier: C:\Users\<Username>\App-Data\Local\Temp.

**OCR Analyse bei Tiff Dokumenten**: Setzen Sie einen Haken in das Kontrollkästchen *OCR Analyse bei Tiff Dokumenten*, wird die OCR-Analyse aktiviert. Falls Sie die OCR-Analyse nicht benötigen und nicht wollen, dass ihr System unnötig langsam wird, entfernen Sie den Haken.

**Fenster immer im Vordergrund halten**: Setzen Sie einen Haken in das Kontrollkästchen *Fenster immer im Vordergrund halten*, wird die ELO Dropzone dauerhaft im Vordergrund gehalten. Nach einem Neustart der ELO Dropzone wird die Änderung aktiv.

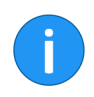

**Information**: Lesen Sie im Kapitel *Administration*, wie Sie die Konfiguration auch über den Zusatztext der Verschlagwortungsmaske einstellen können.

#### Anzeigegruppen konfigurieren

Sie können für jeden Arbeitsbereich Gruppen bilden. So wird die ELO Dropzone übersichtlicher, da sich die Kacheln auf unterschiedliche Anzeigegruppen verteilen. Die Bereiche können durch den Administrator definiert werden. Der einzelne Benutzer kann dynamisch bestimmen, welche Gruppen er angezeigt haben möchte. Es besteht auch die Möglichkeit, einzelne Kacheln zwischen den Arbeitsbereichen zu verschieben. Über die einzelnen Anzeigegruppen können Sie direkte Datenbankzugriffe realisieren. Die Informationen aus der ausgewählten Datenbank können dann für die Verschlagwortung verwendet werden. Wenn Sie eigene Gruppen anlegen und bereits Kacheln definiert haben, müssen Sie die vorhandenen Kacheln explizit in die eigenen Gruppen aufnehmen. Die erste Anzeigegruppe sollte immer Start lauten. Alle Kacheln, die keiner Anzeigegruppe zugeordnet bzw. ohne Gruppendefinition sind, werden automatisch in die Gruppe Start aufgenommen. Da in der Anzeigegruppe Start keine Datenbankabfrage benötigt wird, können Sie die weiteren Felder leer lassen.

Den Dialog *Anzeigegruppen konfigurieren* öffnen Sie über das Kontextmenü der ELO Dropzone. Klicken Sie auf *Gruppen bearbeiten*.

| Start          | Name        | Prot                         | okoll                                                                                              |                                                                              |   |
|----------------|-------------|------------------------------|----------------------------------------------------------------------------------------------------|------------------------------------------------------------------------------|---|
| Protokoll      |             |                              | _                                                                                                  |                                                                              |   |
| Schriftverkehr |             |                              | 5                                                                                                  |                                                                              |   |
| Blingbling     |             |                              | $\bigcirc$                                                                                         |                                                                              |   |
| Lieferscheine2 |             |                              |                                                                                                    |                                                                              |   |
| testgruppe     | Datenbank   |                              |                                                                                                    |                                                                              |   |
|                | Dutenburk   |                              |                                                                                                    |                                                                              |   |
|                |             | City,<br>from<br>whe<br>or C | ContactName,Address,<br>[Northwind].[dbo].[Cus<br>re CustomerID like '%{[F<br>CompanyName like '%{ | Country,Phone<br>tomers]<br>?1))%'<br>P1)}%'                                 | ~ |
|                | Rückgabe    | Nr.                          | Bezeichner                                                                                         | Testdaten                                                                    |   |
|                |             | 0                            | NW.ID                                                                                              | Testausgabe_0                                                                | ŕ |
|                |             | 1                            | NW.COMP                                                                                            | Testausgabe_1                                                                |   |
|                |             | 2                            | NW.ZIP                                                                                             | Testausgabe_2                                                                |   |
|                |             | 3                            | NW.CITY                                                                                            | Testausgabe_3                                                                |   |
|                |             | 4                            | NW.CONTACT                                                                                         | Testausgabe_4                                                                |   |
|                | Darstellung | Gesp<br>Firm<br>Ansp         | prächsnotiz vom<br>ia: {1}<br>prechpartner: {4}                                                    | Gesprächsnotiz vom<br>Firma: Testausgabe_1<br>Ansprechpartner: Testausgabe_4 |   |
|                |             |                              |                                                                                                    |                                                                              |   |

Abb. 9: Dialog 'Anzeigegruppen konfigurieren'

Der Dialog Anzeigegruppen konfigurieren erscheint.

Auf der linken Seite sehen Sie die bisher angelegten Anzeigegruppen.

Plus-Symbol: Fügen Sie eine neue Anzeigegruppe hinzu.

**Entfernen-Symbol**: Löschen Sie eine auf der linken Seite markierte Anzeigegruppe.

Name: Geben Sie einen Namen für die Anzeigegruppe an.

**Symbol**: Um das Symbol der Anzeigegruppe zu ändern, klicken Sie auf das grau gefärbte Kachelsymbol.

**Farbe**: Um die Farbe der Anzeigegruppe zu ändern, klicken Sie auf das farbige Quadrat.

**Datenbank**: Möchten Sie eine externe Datenbank ansprechen, muss diese im ELO Indexserver (ELOix) konfiguriert werden. Diese Konfiguration im ELOix besitzt einen Namen - dieser muss hier angegeben werden. Verwenden Sie die gleiche Datenbank wie ELO, können Sie das Feld leer lassen und Sie müssen nichts im ELOix konfigurieren.

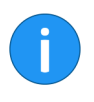

**Information**: Lesen Sie bitte das ELO Indexserver Programmierhandbuch für weitere Informationen. Im Kapitel *Zugriff auf externe Datenbanken* wird detailliert erläutert, wie man einen Datenbankverbindungspool über den Application Server einrichtet.

**SQL Abfrage**: Formulieren Sie in diesem Feld eine SQL-Abfrage. Im oberen Beispiel (siehe Abbildung) wird auf die Beispiel-Datenbank von Microsoft (Northwind) zugegriffen. Sie sollten hierbei Kenntnis davon haben, welche Tabellen und Spaltennamen in der ausgewählten SQL-Datenbank vorhanden sind. Wählen Sie die Spalten aus, die Sie in der Rückgabe als Variable verwenden wollen. Die SQL-Abfrage können Sie in einem Tool Ihrer Wahl vorbereiten und testen, beispielsweise mit dem Tool *SQL Server Management Studio*. Sobald die Abfrage in Tool die erwünschten Ergebnisse liefert, sollten Sie den Abfragetext gegen den Platzhalter für die Benutzereingabe tauschen. Der Platzhalter lautet { {P1 }}.

**Filter-Feld neben SQL-Abfrage**: Wenn die Datenbankabfrage korrekt funktioniert, kann über dieses Filter-Feld das SQL-Statement getestet werden. Der erste ausgewählte Datensatz wird in der Tabelle *Rückgabe* eingetragen. Hiermit ist es möglich, sich Schritt für Schritt die Rückgabe zu konfigurieren. Pro ausgewähltem Datensatz können Sie dann bestimmen, wie der Bezeichner in der Rückgabe lauten soll.

**Rückgabe**: Definieren Sie in der Spalte *Bezeichner* pro Nummer die Variable. Klicken Sie in der Spalte *Bezeichner* doppelt in das Feld, das Sie verändern möchten. Schließen Sie die Eingabe jeweils mit der ENTER-Taste ab. Klicken Sie an eine andere Stelle, wird die Eingabe verworfen. Mit den Pfeiltasten ist es möglich, zwischen den Feldern zu navigieren und das gewünschte Feld mit der EN-TER-Taste zu aktivieren, um es zu bearbeiten. Sie können beliebige Spalten aus der Datenbank als Variable umwandeln. Idealerweise stellen Sie sich die Variablen über das Filter-Feld zusammen (siehe oben). Wählen Sie die Namen der Variablen so aus, dass erkennbar ist, woher die Variablen stammen. So erhalten Sie eine Gruppierung, welche die Übersichtlichkeit erhöht und Sie vermeiden Fehler bei der Zuordnung der Variablen zu den Indexfeldern in der Kacheldefinition. **Darstellung**: Konfigurieren Sie, wie die Darstellung der Anzeige aufgebaut sein soll. Sie können hierfür per Drag-and-drop die definierten Variablen aus dem Feld *Rückgabe* an die gewünschte Stelle im Feld *Darstellung* ziehen. Sie können auch feste Texte hinterlegen. Im Feld rechts daneben wird die Testausgabe dargestellt.

**Speichern**: Haben Sie für die Anzeigegruppe alles konfiguriert, klicken Sie auf *Speichern*.

**Abbrechen**: Die Konfiguration für die ausgewählte Anzeigegruppe wird nicht gespeichert.

### **Kacheltypen** Es können vier verschiedene Kacheltypen in der ELO Dropzone eingerichtet werden:

- Ablagekachel
- Suchkachel
- Skriptkachel
- Vorlagenkachel

Nachfolgend wird die Konfiguration für diese Kacheltypen geschildert.

### Ablagekachel einrichten

Neue Kachel hinzufügen 1. Klicken Sie mit der rechten Maustaste in das mittlere Feld der ELO Dropzone.

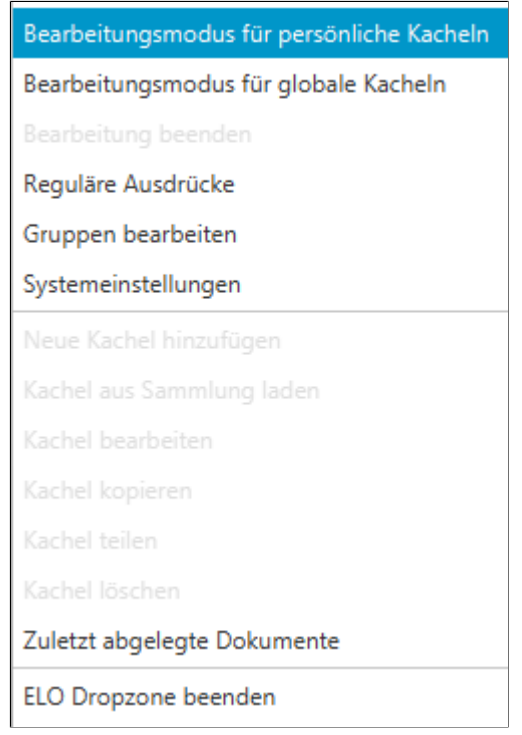

Abb. 10: Kontextmenü der ELO Dropzone

Das Kontextmenü der ELO Dropzone erscheint.

2. Klicken Sie auf den Menüpunkt Bearbeitungsmodus für persönliche Kacheln.

**Alternativ**: Um eine globale Ablagekachel zu erstellen, klicken Sie auf *Bearbeitungsmodus für globale Kacheln*.

Alternativ: Klicken Sie auf die Schaltfläche mit dem Stiftsymbol.

Die ELO Dropzone wechselt in den Bearbeitungsmodus. Sie erkennen den Bearbeitungsmodus am sandfarbenen Hintergrund.

- 3. Öffnen Sie das Kontextmenü der ELO Dropzone.
- 4. Klicken Sie auf den Menüpunkt Neue Kachel hinzufügen.

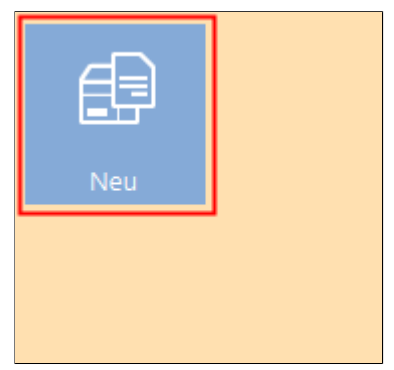

Abb. 11: Neue Kachel in der ELO Dropzone

Ein neue Kachel erscheint.

1. Klicken Sie doppelt auf die neue Kachel.

Ablagekachel definieren

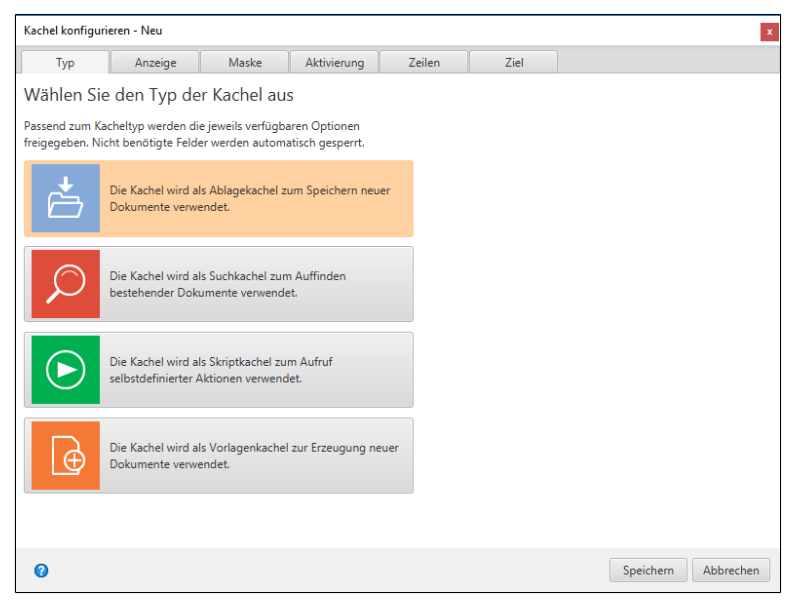

Abb. 12: Dialog 'Kachel konfigurieren'

Der Dialog Kachel konfigurieren erscheint. Der Tab Typ ist geöffnet.

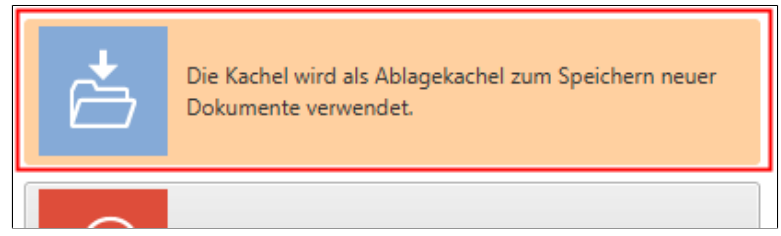

Abb. 13: Kacheltyp 'Ablagekachel'

2. Klicken Sie auf das Ablagekachelsymbol.

Der Typ Ablagekachel ist gewählt.

#### Anzeige

1. Klicken Sie auf den Tab Anzeige.

| Kachel konfig                   | urieren - Neu                                  |                   |             |        |      |   |
|---------------------------------|------------------------------------------------|-------------------|-------------|--------|------|---|
| Тур                             | Anzeige                                        | Maske             | Aktivierung | Zeilen | Ziel |   |
| Basisdate                       | n zur Anzeige                                  | e der Kache       | Ι.          |        |      |   |
| Hier können o<br>Arbeitsbereicl | lie Basisdaten zur Ar<br>n eingestellt werden. | nzeige der Kachel | lim         |        |      |   |
| Name                            | Neu                                            |                   |             |        |      |   |
| Gruppe                          | Start                                          | -                 |             |        |      |   |
| Ziel                            | Ablage im Archiv                               | r                 | •           |        |      |   |
|                                 |                                                |                   |             |        |      |   |
| Beschreibung                    |                                                |                   |             |        |      |   |
| Symbol                          | ₿                                              |                   |             |        |      |   |
| Farbe                           |                                                |                   |             |        |      |   |
|                                 |                                                |                   |             |        |      |   |
| ~                               |                                                |                   |             |        |      | 1 |

Abb. 14: Tab 'Anzeige'

Der Tab Anzeige erscheint.

2. Klicken Sie in das Feld *Name* und legen den Namen der Ablagekachel fest.

3. Klicken Sie in das Feld *Gruppe* und ordnen Sie über das Dropdown-Menü die Kachel der gewünschten Anzeigegruppe zu.

4. Klicken Sie in das Feld *Ziel* und wählen Sie über das Drop-down-Menü aus, ob die Kachel eine *Ablage im Archiv* bewirken soll oder ob eine Microsoft Outlook-Mail (mit oder ohne Attachment) erzeugt werden soll.

5. Klicken Sie in das Feld *Beschreibung* und beschreiben Sie dort, für welchen Zweck Sie die Kachel benutzen wollen. Die Beschreibung einer Kachel ist vor allem hilfreich, falls Sie die Kachel anderen Benutzern über die *Kachelsammlung* zur Verfügung stellen möchten.

6. Um das Kachelsymbol zu ändern, klicken Sie auf das grau gefärbte Kachelsymbol.

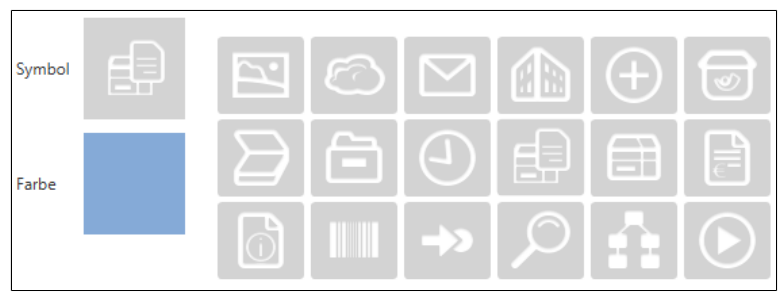

Abb. 15: Kachelsymbole

Die zur Verfügung stehenden Kachelsymbole erscheinen.

7. Klicken Sie auf ein Symbol.

8. Um die Farbe der Kachel zu ändern, klicken Sie auf das farbige Quadrat.

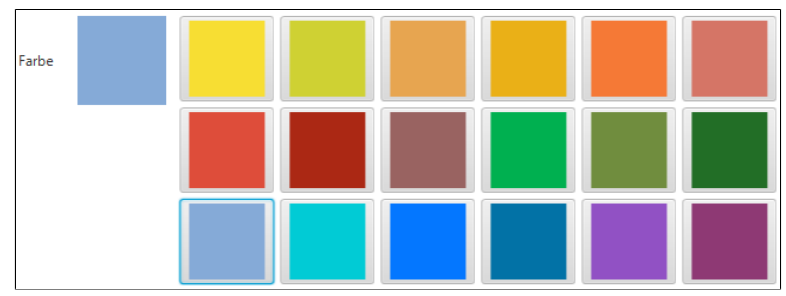

Abb. 16: Kachelfarben

Die zur Verfügung stehenden Farben erscheinen.

9. Klicken Sie auf eine Farbe.

Sie haben die Basisdaten zur Anzeige der Kachel im Arbeitsbereich definiert.

Maske

1. Klicken Sie auf den Tab Maske.

| -              | A                   | Marka            | ALICS           | 7.1       | 7:.1            |       |
|----------------|---------------------|------------------|-----------------|-----------|-----------------|-------|
| Тур            | Anzeige             | Maske            | Aktivierung     | Zeilen    | Ziel            |       |
| /erwende       | e Verschlag         | wortungsma       | aske            |           |                 |       |
|                |                     |                  |                 |           |                 |       |
| Vählen Sie auf | der rechten Seite e | ine Verschlagwor | tungsmaske aus. | Verfürbe  | va Markan       |       |
|                |                     |                  |                 | venugba   | ire wasken      | <br>_ |
| Maske Wähle    |                     |                  |                 | Filter de | er Maskenliste  |       |
|                |                     |                  |                 | Barcode   | eerkennung      |       |
|                |                     |                  |                 | Bestellu  | ing             |       |
|                |                     |                  |                 | Dokum     | entation        |       |
|                |                     |                  |                 | ELO-Be    | nutzereintrag   |       |
|                |                     |                  |                 | ELOScri   | pts             |       |
|                |                     |                  |                 | EMail     |                 |       |
|                |                     |                  |                 | Foto      |                 |       |
|                |                     |                  |                 | Freie Ei  | ngabe           |       |
|                |                     |                  |                 | Marketi   | ing             |       |
|                |                     |                  |                 | Materia   | lbestellung (*) |       |
|                |                     |                  |                 | Ordner    | (*)             |       |
|                |                     |                  |                 | Rechnu    | ng              |       |
|                |                     |                  |                 | Sachsch   | naden           |       |
|                |                     |                  |                 | loDolte   | em (")          |       |

Abb. 17: Tab 'Maske'

Der Tab Maske erscheint.

2. Klicken Sie auf eine der verfügbaren Verschlagwortungsmasken.

Sie haben die Kachel mit einer Verschlagwortungsmaske verbunden.

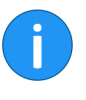

**Information**: Verwenden Sie eine reine Ordnermaske als Verschlagwortungsmaske, wird mit der Verschlagwortung ein Ordner angelegt und das Dokument mit der Verschlagwortungsmaske *Freie Eingabe* in diesem Ordner abgespeichert.

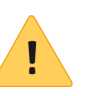

**Beachten Sie**: Verschlagwortungsmasken mit dem Dokumentenstatus *Keine Änderung möglich* können nicht in der ELO Dropzone verwendet werden. Der Grund hierfür ist, dass die ELO Dropzone zuerst das logische Dokument anlegt und dann die Datei hinzufügt.

#### Aktivierung

Der Tab *Aktivierung* bietet zusätzliche Optionen für die Definition von Kacheln. Die Auswahl an Optionen hängt vom gewählten Kacheltyp ab.

| Kachel konfigurieren - Neu                                                                                                    |                                                                                                    |                                                                                                    |                                                                                               |        |                                                                                                    |             |  |  |
|----------------------------------------------------------------------------------------------------|----------------------------------------------------------------------------------------------------|----------------------------------------------------------------------------------------------------|-----------------------------------------------------------------------------------------------|--------|----------------------------------------------------------------------------------------------------|-------------|--|--|
| Тур                                                                                                    | Anzeige                                                                                                    | Maske                                                                                                    | Aktivierung                                                                                   | Zeilen | Ziel                                                                                                    |             |  |  |
| Typ Aktivierung C Für Such-, Vorlagen Tastenkombination Ablagekacheln kann Verzeichnisüber Dokumente\E PDF Druckerver Erkennung Zum Drucker Als Mail versee Als Mail versee | Anzeige<br>Iber Tastat<br>- und Skriptka<br>en zur Aktivien,<br>n eine Dateiübe<br>rwachung für<br>LO Ordnerüber<br>Zeichnis über<br>Wählen Sie<br>Druckeraus<br>inden | Maske<br>tur oder Vert<br>chein können<br>ng hintelegte wer<br>rwachung für Offi<br>wachung für Offi<br>wachen<br>rechts eine Varial<br>über Kontext | Aktivierung<br>zeichnis<br>rden. Bei<br>tellt werden.<br>n<br>ce Dokumente<br>ile aus<br>menü | Zeilen | Auswahl: Erkennung<br>Filter der Eingabevariablen Laden<br>All.Manual ()<br>Barcode.er ()<br>Clipboard.ALL ()<br>Date.Now (19.012018 07:48:10)<br>Date.ThisDay (19)<br>Date.ThisYear (2018)<br>Date.ThisYear (2018)<br>Date.ThisYear (2018)<br>Date.Today (19.01.2018)<br>Selection.JUID ((ACE0DADF-0989-5985-2DF7-EE)<br>Selection.JUID (2557) |             |  |  |
| Aktivierung über Tastenkombination (Suche, Vorlagen oder Skripte) Zwitchenablage übernehmen 🔹                                                                               |                                                                                                    |                                                                                                    |                                                                                               |        | Te                                                                                                    | xt.Word ( ) |  |  |
| 0                                                                                                    |                                                                                                    |                                                                                                    |                                                                                               |        | Speichern Abbrechen                                                                                                    |             |  |  |

Abb. 18: Tab 'Aktivierung'

Bei Ablagekacheln kann eine Verzeichnisüberwachung eingestellt werden.

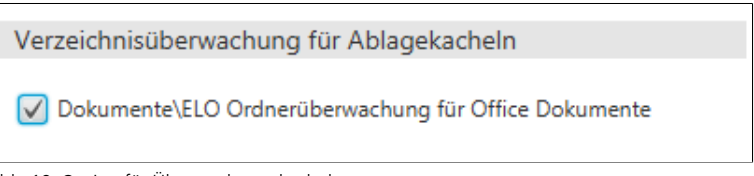

Abb. 19: Option für Überwachungskacheln

Falls Sie die Option *Dokumente*\*ELO Ordnerüberwachung für Office Dokumente* aktivieren, wird die Ablagekachel zur Überwachungskachel.

Die ELO Dropzone überwacht im Windows-Dateisystem folgenden Pfad:

C:\Users\<Windows-Benutzer>\Documents\ELO\<Kachelname>

Speichert man ein Microsoft-Office-Dokument in einem dieser Unterverzeichnisse, startet nach den Vorgaben der jeweiligen Kachel die automatische Ablage ins ELO Archiv. Wird die Verschlagwortung eines Dokuments aus der Ordnerüberwachung mit *Abbrechen* beendet, wird das Dokument im Dateisystem im Ordner *Nicht archiviert* gespeichert: C:\Users\<Windows-Benutzer>\Documents\ELO\Nicht archiviert.

Über den Bereich *PDF Druckerverzeichnis überwachen* lassen sich Dokumente in einem Ausgabeverzeichnis eines virtuellen PDF-Druckers automatisiert archivieren.

Das Ausgabeverzeichnis legen Sie über die Systemeinstellungen fest: Kontextmenü > Systemeinstellungen > PDF Druckerverzeichnis.

| PDF Druckerverzeichnis überwachen |                                     |  |  |  |
|-----------------------------------|-------------------------------------|--|--|--|
| Erkennung                         | Wählen Sie rechts eine Variable aus |  |  |  |
| V Zum Drucker                     | Druckerauswahl über Kontextmenü     |  |  |  |
| Als Mail versenden                |                                     |  |  |  |

Abb. 20: Optionen für die Überwachung eines PDF-Druckerverzeichnisses

1. Ziehen Sie einen regulären Ausdruck des Typs *Text* als Variable in das Feld *Erkennung*.

Anhand der Variable werden die entsprechenden Dokumente im Ausgabeverzeichnis erkannt. Bleibt das Feld *Erkennung* leer, wird das PDF Druckerverzeichnis nicht überwacht.

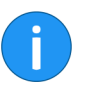

**Information**: Lesen Sie im Kapitel *Reguläre Ausdrücke*, wie Sie über reguläre Ausdrücke zusätzliche Variablen erstellen können.

**Optional**: Per Rechtsklick in das Feld *Zum Drucker* öffnen Sie das Auswahlmenü mit den vorhandenen Druckern. Über diesen Drucker kann das Dokument ausgedruckt werden.

2. Wählen Sie den gewünschten Drucker aus.

**Optional**: Ist die Option *Als Mail versenden* aktiviert, werden die erkannten Dokumente aus dem Druckerverzeichnis an eine E-Mail angehängt und verschickt.

Um die Option zu aktivieren, ist ein Skript notwendig. Für das Anlegen eines Skripts sind Administrator-Rechte erforderlich.

Für den ELO Java Client müssen Sie das Skript JS.SendMail unter // Administration // Java Client Scripting Base ablegen.

Dieses Musterskript sieht folgendermaßen aus.

```
function fromVBS SendMail(param) {
var data = fromString(param);
var fileName = data["File.Path"];
var name = data["File.NameNoExt"];
if (fileName) {
workspace.sendMail(name, "", "", [fileName]);
return;
}
}
function fromString(param) {
var result = new Object();
var lines = param.split("\n");
for (var i = 0; i < lines.length; i++) {</pre>
var line = lines[i];
var ipos = line.indexOf("\t");
if (ipos > 0) {
var key = line.substring(0, ipos);
var value = line.substring(ipos + 1);
result[key] = value;
}
}
return result;
}
```

Für ELOoffice müssen Sie ein Skript mit dem Namen JS.SendMail.VBS über das ELO Menü > Systemeinstellungen > Skripte anlegen.

Das Skript dafür sieht folgendermaßen aus.

Set ELO = CreateObject("ELO.office") Set oOutlook=CreateObject("Outlook.Application") msg = ELO.GetCookie("JS.PARAM") Data = Split(msg, vbLf) for i = 0 to UBound(Data) Line = Data(i)if Left(Line, 9) = "File.Path" Then Parts = Split( Line, vbTab ) Set oMail=oOutlook.CreateItem(0) oMail.Subject = "From Dropzone" call oMail.Attachments.Add(Parts(1), 0, 1) oMail.Display end if Next Für den ELO Windows Client müssen Sie das Skript JS.SendMail über das ELO Menü > Systemeinstellungen > Skripte anlegen. Hierfür benötigen Sie Administrator-Rechte.

Verwenden Sie dafür obiges VB-Skript *JS.SendMail* (siehe ELOoffice). Sie müssen es an einer Stelle ändern: Tragen Sie in der ersten Zeile des Skripts statt ELO.office den Objektnamen ELO.professional ein.

Zeilen 1. Klicken Sie auf den Tab Zeilen.

| Kachel konfigurieren - Neu                                                         |                                                        |                                            |                                                           |        |   |                                                      |                                                                                                    |           |
|------------------------------------------------------------------------------------|--------------------------------------------------------|--------------------------------------------|-----------------------------------------------------------|--------|---|------------------------------------------------------|----------------------------------------------------------------------------------------------------|-----------|
| Тур                                                                                | Anzeige                                                | Maske                                      | Aktivierung                                               | Zeilen | Z | iel                                                  |                                                                                                    |           |
| Belegung de<br>Hier können die Ini<br>Drag&Drop mit Va<br>Kurzbezeichnung<br>Datum | r Indexfelde<br>dexfelder der gev<br>riablen aus den e | 21<br>vählten Verschla<br>txternen Daten b | ten Verschlagwortungsmaske pr<br>nen Daten belegt werden. |        |   | Verfü<br>Filte<br>All.I<br>Ban<br>Clip<br>Dat<br>Dat | dbare Variablen<br>rr der Eingabevariablen<br>Manual ( )<br>code.er ( )<br>board.ALL ( )<br>e.Now ( 19.01.2018 07:48:10 )<br>e.ThisDay ( 19 )                                   | Laden     |
|                                                                                    |                                                        |                                            |                                                           |        |   | Dat<br>Dat<br>Dat<br>Sele<br>Sele<br>Tex             | e.ThisMonth (01)<br>e.ThisYear (2018)<br>e.ThisYear (2018)<br>e.Today (19.01.2018)<br>extion.GUID ((ACE0DA0F-09B9-59B5-2<br>extion.INAME (Bueroplan)<br>extion.NAME (Bueroplan) | DF7-EE )  |
|                                                                                    |                                                        |                                            |                                                           |        |   |                                                      |                                                                                                    |           |
| 0                                                                                  |                                                        |                                            |                                                           |        |   |                                                      | Speichern                                                                                                    | Abbrechen |

Abb. 21: Tab 'Zeilen'

Der Tab Zeilen erscheint.

Im linken Bereich sehen Sie alle Indexfelder der gewählten Verschlagwortungsmaske. Im Bereich *Verfügbare Variablen* sehen Sie die vorhandenen Variablen.

Um weitere Variablen zu importieren, laden Sie ein Musterdokument über die Schaltfläche *Laden*. Laden Sie beispielsweise ein Microsoft-Word-Dokument, öffnet sich Word kurz, um das Dokument zu analysieren. Danach schreibt die ELO Dropzone die ausgelesenen Metadaten zusätzlich in die Liste der verfügbaren Variablen.

Neben der beschriebenen Möglichkeit gibt es auch noch einen anderen, effektiveren Modus, die Metadaten auslesen zu lassen. Ziehen Sie dafür per Drag-and-drop eine Datei im Bearbeitungsmodus auf die gewünschte Kachel. Das Konfigurationsmenü der Kachel öffnet sich automatisch. In den Tabs, in denen Ihnen Variablen zur Verfügung stehen, finden Sie nun die Metadaten der Datei als Variablen. Je nach Dateityp kann die Auswahl größer oder kleiner ausfallen. Um Metadaten hinzuzufügen, können Sie beispielsweise in Microsoft Word die Formularfelder dafür verwenden. In den Eigenschaften der Formularfelder haben Sie die Möglichkeit, einen Wert in das Feld *Textmarke* einzutragen. Dieser Wert steht Ihnen dann als Variable in der Syntax Word. <Formularfeldname> in der Auswahlliste der Kachelkonfiguration zur Verfügung.

Eine weitere Möglichkeit ist, sich in Microsoft Word die Kopfzeilen auslesen zu lassen. Nachdem Sie das gewünschte Dokument mit Kopfzeilen per Drag-and-drop auf eine Kachel gezogen haben, erscheint in der Liste der verfügbaren Variablen die Variable *Header.x.* 

2. Befüllen Sie nun die Indexfelder der gewählten Verschlagwortungsmaske mit festem Text oder per Drag-and-drop mit den verfügbaren Variablen.

Die Variablen werden in den Indexfeldern in geschweiften Klammern angezeigt. Diese Angabe bedeutet, dass ELO ab sofort bei jeder Verarbeitung über diese Kachel weiß, welche Daten für die Verschlagwortung an welcher Stelle auszulesen sind.

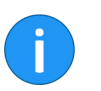

**Information**: Sie können auf diese Art auch mehrere Variablen in ein Indexfeld setzen.

Sie können auch eine Angabe nur teilweise auslesen lassen. Etwa die ersten drei Buchstaben eines Vor- oder Nachnamens. Dafür setzen Sie innerhalb der geschweiften Klammer ganz rechts die Angabe, welches Wort und mit welcher Buchstabenanzahl ausgelesen werden soll. Beispielsweise {All.Author(1,3)} - diese Angabe liest ab dem ersten Zeichen nur die ersten drei Buchstaben aus.

1. Haben Sie die Belegung der Indexfelder definiert, klicken Sie auf den Tab *Ziel*.

Ziel

| Kachel konfigurieren - Neu 🛛 🗙                                                                         |         |       |                     |                       |                                              |                             |               |  |  |
|----------------------------------------------------------------------------------------------------|---------|-------|---------------------|-----------------------|----------------------------------------------|-----------------------------|---------------|--|--|
| Тур                                                                                                    | Anzeige | Maske | Aktivierung         | Zeilen                | Ziel                                         |                             |               |  |  |
| Zielverzeichnis oder Zielskript                                                                        |         |       |                     |                       | Verfügbare Variablen                         |                             |               |  |  |
| Hier wird der Pfad für den Ablageort definiert oder der Name des<br>auszuführenden Skripts hinterlegt. |         |       |                     |                       | Filter der Eingabevariablen                  |                             |               |  |  |
|                                                                                                    |         |       |                     |                       | All.Manual ( )                               |                             |               |  |  |
| Zielpfad im Archiv                                                                                     |         |       |                     |                       | Clipboard.ALL ( )                            |                             |               |  |  |
|                                                                                                    |         |       |                     |                       | Date.No                                      | ow ( 29.03.2019, 10:43:15 ) |               |  |  |
| Trennzeichen Pfad übernehmen                                                                           |         |       | Date.ThisDay ( 29 ) |                       |                                              |                             |               |  |  |
|                                                                                                    |         |       |                     |                       | Date.Th                                      | Date.ThisMonth ( 03 )       |               |  |  |
| Ablage/ Suche im Archiv                                                                                |         |       |                     |                       | Date.ThisYear ( 2019 )                       |                             |               |  |  |
| V Direktablage oder Suche ohne Dialog                                                                  |         |       |                     |                       | Date.Time ( 10:43:15 )                       |                             |               |  |  |
| Originaldatei nach der Ablage löschen                                                                  |         |       |                     |                       | Date.Today ( 29.03.2019 )                    |                             |               |  |  |
| Automatisches Einchecken nach der Bearbeitung                                                          |         |       |                     |                       | Selection.GUID ( (25ACE8C2-37B7-E0DC-B2F5-77 |                             |               |  |  |
|                                                                                                    |         |       |                     | Selection.ID ( 1616 ) |                                              |                             |               |  |  |
| Datenbanksuche                                                                                         |         |       |                     |                       | Selection.NAME ( Bilder )                    |                             |               |  |  |
|                                                                                                    |         |       |                     |                       | Grp.0 ( Kurzbezeichnung )                    |                             |               |  |  |
| Christer for frank Althington and Although                                                             |         |       |                     |                       | Grp.1 (                                      | Grp.1 ( Datum )             |               |  |  |
| Skriptaufruf hach Aktivierung oder Ablage                                                              |         |       |                     | Grp.2 ( Contenttyp )  |                                              |                             |               |  |  |
| Skriptname                                                                                             |         |       |                     | Grp.3 ( Zielgruppe )  |                                              |                             |               |  |  |
|                                                                                                    |         |       |                     | Grp.4 ( Produkt )     |                                              |                             |               |  |  |
|                                                                                                    |         |       |                     | Grp.5 ( Thema )       |                                              |                             |               |  |  |
|                                                                                                    |         |       |                     |                       | < (                                          |                             | $\rightarrow$ |  |  |
| 12.00.00                                                                                               | )2      |       |                     |                       |                                              | Speichern                   | Abbrechen     |  |  |

Abb. 22: Tab 'Ziel'

Der Tab Ziel erscheint.

2. Im *Zielpfad im Archiv* geben Sie den gewünschten Ablagepfad im ELO Archiv ein.

Für den Indexaufbau in der ELO Dropzone gilt Folgendes:

- Mit der Schaltfläche *Trennzeichen* erzeugen Sie ein Pilcrow-Zeichen zur Trennung von Ordnerebenen.
- Der Indexaufbau muss mit einem Trennzeichen beginnen.
- Am Ende eines Pfadaufbaus darf kein Trennzeichen verwendet werden, da sonst der Ablagepfad nicht korrekt angelegt wird.
- Sie können sowohl absolute als auch relative Zielpfade angeben.
- Der Name für die einzelnen Indexfelder einer Verschlagwortungsmaske beginnt mit *Grp.*. Die Kurzbezeichnung wäre dann *Grp.0*, das Datum *Grp.1*, *Grp.2* für das dritte Indexfeld usw.
- Weitere verfügbaren Variablen sind beispielsweise *Clipboard.ALL* für das Auslesen der Zwischenablage oder *Date.ThisMonth* für den Monat der Ablage.
- Möchten Sie ein zweites Ablageziel als Referenz definieren, trennen Sie den ersten vom zweiten Indexaufbau mit einem Pipesymbol "|".

Beispiel für einen Zielpfad mit einem mehrfachen Indexaufbau:

¶Bestellungen¶{Date.This.Year}¶{Date.ThisMonth}|
Bestellungen¶{Grp.2(1,1)}¶{Grp.2}

**Alternativ**: Mit der Schaltfläche *Pfad übernehmen* wird der ausgewählte Pfad im ELO Archiv als Ablageziel übernommen.

Im Bereich *Verfügbare Variablen* sehen Sie die vorhandenen Variablen. Sie können diese Variablen per Drag-and-drop auf den Zielpfad im Archiv ziehen.

Mit der Schaltfläche *Laden* können Sie ein Beispieldokument in die Konfiguration laden. Automatisch liest ELO die darin enthaltenen Metadaten aus. Sie können nun einzelne Angaben per Drag-anddrop in die Indexfelder ziehen.

Ist der Ablagepfad im Archiv nicht vorhanden, wird er automatisch angelegt.

|           | Im Bereich Ablage/Suche im Archiv ist die Option Direktablage oder Suche ohne Dialog aktiviert. Es wird ohne Nachfrage direkt archiviert.                                                     |
|-----------|----------------------------------------------------------------------------------------------------|
|           | <b>Optional</b> : Aktivieren Sie <i>Originaldatei nach der Ablage löschen</i> , wird die Originaldatei nach Ablage gelöscht.                                                                  |
|           | <b>Optional</b> : <i>Datenbanksuche</i> : Führen Sie eine Datenbankabfrage aus. Der hier eingegebene Wert überstimmt die manuelle Eingabe über das Feld <i>Direkte Eingabe</i> .              |
| Speichern | 1. Haben Sie alle Einstellungen vorgenommen, klicken Sie auf Speichern.                                                                                                    |
|           | Der Dialog <i>Kachel konfigurieren</i> wird geschlossen. In der ELO<br>Dropzone sehen Sie die neu erstellte Ablagekachel. Die ELO Drop-<br>zone befindet sich weiterhin im Bearbeitungsmodus. |
|           | 2. Klicken Sie in der ELO Dropzone mit der rechten Maustaste auf<br>das Kontextmenü und den Eintrag <i>Bearbeitung beenden</i> , um die<br>Bearbeitung abzuschließen.                         |
|           |                                                                                                    |
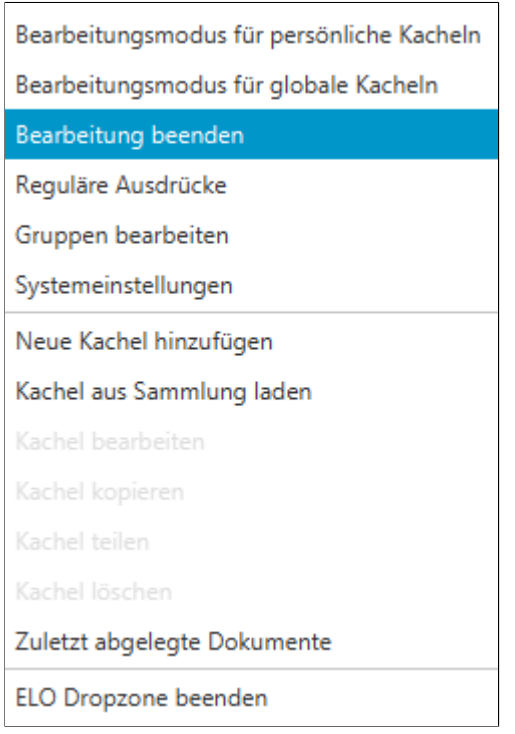

Abb. 23: Bearbeitung der Kachel beenden

**Ergebnis** Sie haben eine Ablagekachel eingerichtet. Per Drag-and-drop auf die Ablagekachel lassen sich nun Dokumente im Archiv ablegen.

# Suchkachel einrichten

Тур

Mit einer Suchkachel in der ELO Dropzone können Sie gezielt die gewünschten Suchbegriffe über die Indexfelder einer Verschlagwortungsmaske einrichten. Außerdem ist es möglich, Suchkacheln zu definieren, die über Tastenkombinationen aktiviert werden und von der aktuellen Mausposition den Text auslesen. Es können mehrere Tastenkombinationen für unterschiedliche Suchen angelegt werden.

### Neue Kachel hinzufügen

1. Klicken Sie mit der rechten Maustaste in das mittlere Feld der ELO Dropzone.

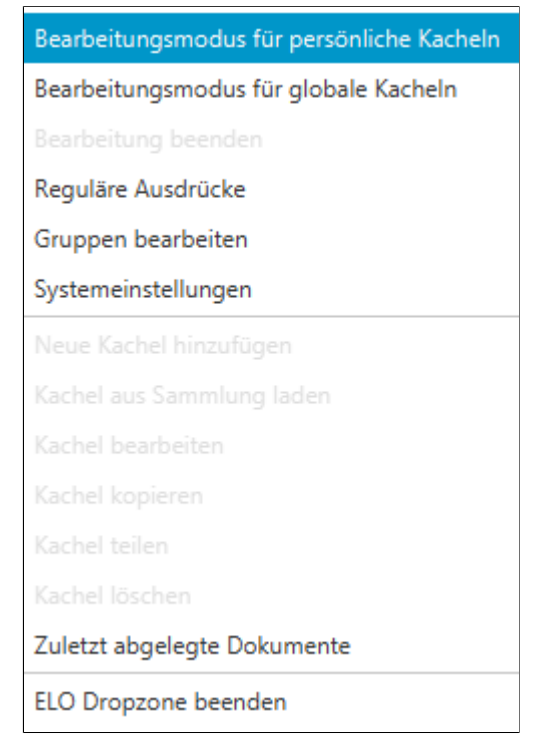

Abb. 24: Kontextmenü der ELO Dropzone

Das Kontextmenü der ELO Dropzone erscheint.

2. Klicken Sie auf den Menüpunkt Bearbeitungsmodus für persönliche Kacheln.

**Alternativ**: Um eine globale Suchkachel zu erstellen, klicken Sie auf *Bearbeitungsmodus für globale Kacheln*.

Alternativ: Klicken Sie auf die Schaltfläche mit dem Stiftsymbol.

Die ELO Dropzone wechselt in den Bearbeitungsmodus. Sie erkennen den Bearbeitungsmodus am sandfarbenen Hintergrund.

3. Öffnen Sie das Kontextmenü der ELO Dropzone.

4. Klicken Sie auf den Menüpunkt Neue Kachel hinzufügen.

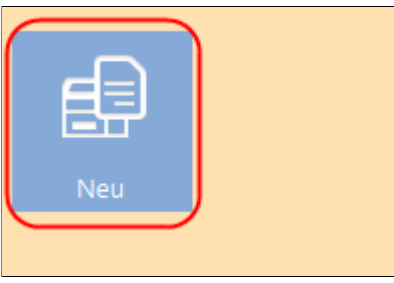

Abb. 25: Neue Kachel in der ELO Dropzone

Eine neue Kachel erscheint.

Suchkachel definieren

1. Klicken Sie doppelt auf die neue Kachel.

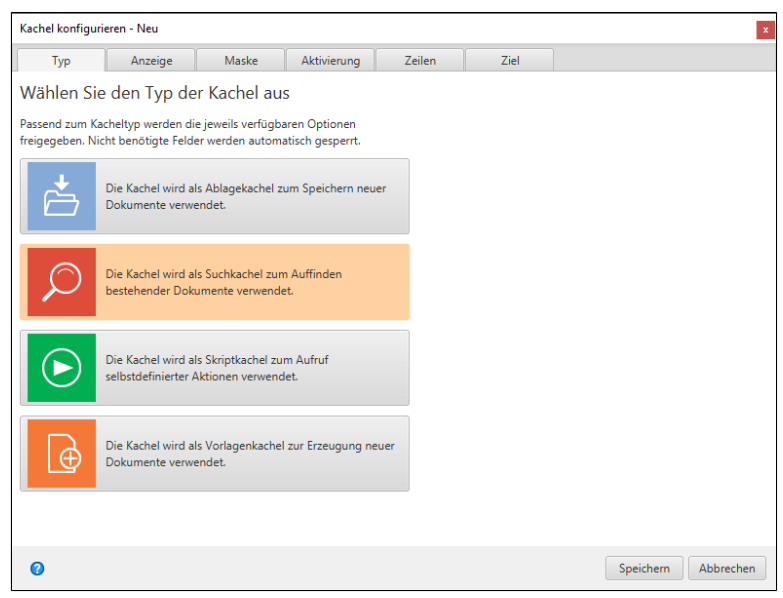

Abb. 26: Dialog 'Kachel konfigurieren'- Tab Typ

Der Dialog Kachel konfigurieren erscheint. Der Tab Typ ist geöffnet.

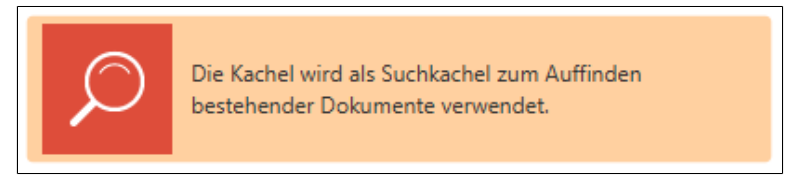

Abb. 27: Kacheltyp 'Suchkachel'

2. Klicken Sie auf das Lupensymbol.

Der Typ Suchkachel ist gewählt.

### Anzeige

1. Klicken Sie auf den Tab Anzeige.

| Kachel konfig                   | urieren - Neu                                  |                   |             |        |      |  |
|---------------------------------|------------------------------------------------|-------------------|-------------|--------|------|--|
| Тур                             | Anzeige                                        | Maske             | Aktivierung | Zeilen | Ziel |  |
| Basisdate                       | n zur Anzeige                                  | e der Kache       | Ι.          |        |      |  |
| Hier können o<br>Arbeitsbereicl | lie Basisdaten zur Ar<br>n eingestellt werden. | nzeige der Kachel | im          |        |      |  |
| Name                            | Neu                                            |                   |             |        |      |  |
| Gruppe                          | Start                                          | -                 |             |        |      |  |
| Ziel                            | Ablage im Archiv                               | r                 | •           |        |      |  |
|                                 |                                                |                   |             |        |      |  |
| Beschreibung                    |                                                |                   |             |        |      |  |
| Symbol                          | $\bigcirc$                                     |                   |             |        |      |  |
| Farbe                           |                                                |                   |             |        |      |  |
|                                 |                                                |                   |             |        |      |  |
| ~                               |                                                |                   |             |        |      |  |

Abb. 28: Tab 'Anzeige'

Der Tab Anzeige erscheint.

2. Klicken Sie in das Feld *Name* und legen den Namen der Suchkachel fest.

3. Klicken Sie in das Feld *Gruppe* und ordnen Sie über das Dropdown-Menü die Kachel der gewünschten Anzeigegruppe zu.

4. Klicken Sie in das Feld *Beschreibung* und beschreiben Sie dort, für welchen Zweck Sie die Kachel benutzen wollen. Die Beschreibung einer Kachel ist vor allem hilfreich, falls Sie die Kachel anderen Benutzern über die *Kachelsammlung* zur Verfügung stellen möchten.

5. Um das Kachelsymbol zu ändern, klicken Sie auf das grau gefärbte Kachelsymbol.

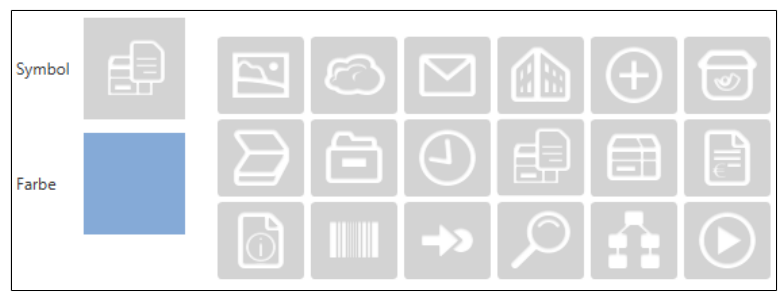

Abb. 29: Kachelsymbole

Die zur Verfügung stehenden Kachelsymbole erscheinen.

6. Klicken Sie auf ein Symbol.

7. Um die Farbe der Kachel zu ändern, klicken Sie auf das farbige Quadrat.

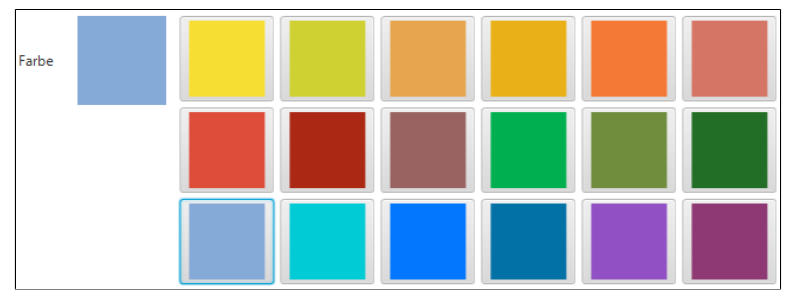

Abb. 30: Kachelfarben

Die zur Verfügung stehenden Farben erscheinen.

8. Klicken Sie auf eine Farbe.

Sie haben Kachelnamen, Kachelsymbol und Kachelfarbe definiert.

1. Klicken Sie auf den Tab Maske.

Maske

| Тур            | Anzeige              | Maske          | Aktivierung      | Zeilen    | Ziel           |       |
|----------------|----------------------|----------------|------------------|-----------|----------------|-------|
| /erwende       | te Verschlagv        | vortungsm      | aske             |           |                |       |
|                |                      |                |                  |           |                |       |
| /ählen Sie auf | der rechten Seite ei | ne Verschlagwo | rtungsmaske aus. | Verförbe  | an Manhan      |       |
|                |                      |                |                  | venugba   | re Masken      | <br>1 |
| laske Wähl     |                      |                |                  | Filter de | er Maskenliste |       |
|                |                      |                |                  | Barcode   | eerkennung     |       |
|                |                      |                |                  | Bestellu  | ing            |       |
|                |                      |                |                  | Dokum     | entation       |       |
|                |                      |                |                  | ELO-Be    | nutzereintrag  |       |
|                |                      |                |                  | EMail     |                |       |
|                |                      |                |                  | Freie Ei  | ngabe          |       |
|                |                      |                |                  | Marketi   | ng             |       |
|                |                      |                |                  | Materia   | lbestellung    |       |
|                |                      |                |                  | Ordner    |                |       |
|                |                      |                |                  | Kechnu    | ng             |       |
|                |                      |                |                  | Sucha     | laden          |       |
|                |                      |                |                  | ToDolte   | em.            |       |
|                |                      |                |                  | Tobolit   |                |       |
|                |                      |                |                  |           |                |       |

Abb. 31: Tab 'Maske'

Der Tab Maske erscheint.

2. Klicken Sie auf eine der verfügbaren Verschlagwortungsmasken.

Sie haben die Kachel mit einer Verschlagwortungsmaske verbunden.

1. Kl

1. Klicken Sie auf den Tab Zeilen.

Zeilen

| Kachel konfigurie                      | ren - Neu                               |                                      |                                     |        |            |                         |                |
|----------------------------------------|-----------------------------------------|--------------------------------------|-------------------------------------|--------|------------|-------------------------|----------------|
| Тур                                    | Anzeige                                 | Maske                                | Aktivierung                         | Zeilen | Ziel       |                         |                |
| Belegung de                            | r Indexfelde                            | er                                   |                                     |        | Verfügbar  | re Variablen            |                |
| Hier können die In<br>Drag&Drop mit Va | dexfelder der gev<br>iriablen aus den e | vählten Verschla<br>externen Daten I | igwortungsmaske p<br>pelegt werden. | ber    | Filter der | r Eingabevariablen      | Laden          |
|                                        |                                         |                                      | 2                                   |        | All.Manu   | ual ( )                 |                |
| Kurzbezeichnung                        | 1                                       |                                      |                                     |        | Clipboar   | d.ALL ( )               |                |
| Datum                                  |                                         |                                      |                                     |        | Date.No    | w ( 23.01.2018 15:24:11 | )              |
| Datam                                  |                                         |                                      |                                     |        | Date.Thi   | sDay ( 23 )             |                |
| Volltext                               |                                         |                                      |                                     |        | Date.Thi   | sMonth ( 01 )           |                |
|                                        |                                         |                                      |                                     |        | Date.Thi   | sYear ( 2018 )          |                |
|                                        |                                         |                                      |                                     |        | Date.Tim   | ne ( 15:24:11 )         |                |
|                                        |                                         |                                      |                                     |        | Date.Too   | day ( 23.01.2018 )      |                |
|                                        |                                         |                                      |                                     |        | Selection  | n.GUID ( (58507104-34E  | D-C792-9FAC-B4 |
|                                        |                                         |                                      |                                     |        | Selection  | n.ID (0)                |                |
|                                        |                                         |                                      |                                     |        | Selection  | n.NAME ( template )     |                |
|                                        |                                         |                                      |                                     |        |            |                         |                |
|                                        |                                         |                                      |                                     |        |            |                         |                |
|                                        |                                         |                                      |                                     |        |            |                         |                |
|                                        |                                         |                                      |                                     |        |            |                         |                |
|                                        |                                         |                                      |                                     |        |            |                         |                |
|                                        |                                         |                                      |                                     |        |            |                         |                |
|                                        |                                         |                                      |                                     |        | < (        |                         | ) :            |
| 0                                      |                                         |                                      |                                     |        |            | Speichern               | Abbrechen      |

Abb. 32: Tab 'Zeilen'

Der Tab Zeilen erscheint. Im linken Bereich sehen Sie alle Indexfelder der gewählten Verschlagwortungsmaske. Im Bereich Verfügbare Variablen sehen Sie die vorhandenen Variablen.

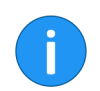

**Information**: Um weitere Variablen zu importieren, laden Sie ein Musterdokument über die Schaltfläche *Laden*.

**Optional**: Geben Sie über die Indexfelder der gewählten Verschlagwortungsmaske Suchbegriffe vor. Dazu haben Sie folgende Möglichkeiten:

- Suchbegriff eintragen.
- Variable per Drag-and-drop in ein Indexfeld ziehen.

**()** 

Information: Beide Methoden lassen sich kombiniert einsetzen.

1. Haben Sie die Suchbegriffe definiert, klicken Sie auf den Tab Ziel.

| Kachel konfiguri                      | eren - Neu                                |                    |              |        |      |           | ×         |
|---------------------------------------|-------------------------------------------|--------------------|--------------|--------|------|-----------|-----------|
| Тур                                   | Anzeige                                   | Maske              | Aktivierung  | Zeilen | Ziel | ]         |           |
| Zielverzeich                          | nis oder Zie                              | skript             |              |        |      |           |           |
| Hier wird der Pfa<br>auszuführenden ! | d für den Ablageor<br>Skripts hinterlegt. | t definiert oder o | ler Name des |        |      |           |           |
| Zielpfad im Archi                     | v                                         |                    |              |        |      |           |           |
| Trennzeichen                          | Pfad überneh                              | men                |              |        |      |           |           |
| Ablage/ Such                          | e im Archiv                               |                    |              |        |      |           |           |
| ✓ Direktablage                        | oder Suche ohne I                         | Dialog             |              |        |      |           |           |
| Originaldatei                         | nach der Ablage lö                        | öschen             |              |        |      |           |           |
| Automatische                          | es Einchecken nach                        | der Bearbeitung    |              |        |      |           |           |
| Datumsbegrenzu                        | ng Unbeschränk                            | t <b>-</b>         |              |        |      |           |           |
| Datenbanksuche                        |                                           |                    |              |        |      |           |           |
| Skriptaufruf n                        | ach Aktivierung                           | oder Ablage        |              |        |      |           |           |
| Skriptname                            |                                           |                    |              |        |      |           |           |
|                                       |                                           |                    |              |        |      |           |           |
|                                       |                                           |                    |              |        |      |           |           |
| 12.00.0                               | 02                                        |                    |              |        |      | Speichern | Abbrechen |

Abb. 33: Tab 'Ziel'

Der Tab Ziel erscheint.

**Optional**: Aktivieren Sie die Option *Direktablage oder Suche ohne Dialog*, wird die Suche automatisch mit den in dem Tab *Zeilen* eingetragenen Informationen ausgeführt. Die Suchergebnisse erscheinen direkt im ELO Client.

Ist die Option deaktiviert, erscheint beim Ausführen der Suchkachel der Dialog *Verschlagwortung durchsuchen* im ELO Client. Sie haben, in diesem Fall, die Möglichkeit die Suchbegriffe manuell einzutragen bzw. zu ändern.

2. Schränken Sie die Suche im Archiv im Feld *Datumsbegrenzung* ein. Es stehen Ihnen über das Drop-down-Menü sechs Optionen zur Verfügung: *Unbeschränkt*, *Eine Woche*, *Ein Monat*, *Ein Quartal*, *Ein Jahr*, *Drei Jahre*.

**Optional**: Führen Sie eine Datenbankabfrage aus. Der hier eingegebene Wert überstimmt die manuelle Eingabe über das Feld *Direkte Eingabe*.

3. Haben Sie alle Einstellungen vorgenommen, klicken Sie auf Speichern.

Der Dialog *Kachel konfigurieren* wird geschlossen. In der ELO Dropzone sehen Sie die neu erstellte Suchkachel. Die ELO Dropzone befindet sich weiterhin im Bearbeitungsmodus.

3. Klicken Sie in der ELO Dropzone mit der rechten Maustaste auf das Kontextmenü, um die Bearbeitung abzuschließen.

Sie haben eine Suchkachel eingerichtet. Per Klick auf die Suchkachel lässt sich der Suchvorgang starten.

Alternative: Aktivierung über Tastenkombination Der Tab *Aktivierung* bietet zusätzliche Optionen für die Definition von Kacheln. Die Auswahl an Optionen hängt vom gewählten Kacheltyp ab.

Bei Suchkacheln lassen sich Tastenkombinationen angeben. Dabei gilt:

- Die Tastenkombination aktiviert die Suche.
- Die gewählte Aktion wird ausgeführt und der jeweilige Inhalt in einer Variable übergeben.

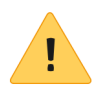

**Beachten Sie**: Bedenken Sie bei der Auswahl der Tastenkombinationen, dass die Tastenkombinationen in anderen Programmen vorbelegt sein können.

Es können folgende Aktionen bei der Anlage einer Tastenkombination für die Suche über das Drop-down-Menü gewählt werden:

- Zwischenablage übernehmen
- Mit STRG+C kopieren
- Mit Doppelklick kopieren
- OCR-Fensterinhalt
- Nur aktivieren

### Zwischenablage übernehmen

Der Inhalt der Windows-Zwischenablage wird übernommen.

1. Wählen Sie im Drop-down-Menü des Bereichs Aktivierung über Tastenkombination (Suche, Vorlagen oder Skripte) den Menüpunkt Zwischenablage übernehmen aus.

2. Klicken Sie in das Feld im Bereich Aktivierung über Tastenkombination (Suche, Vorlagen oder Skripte). Der Cursor blinkt im Feld.

3. Führen Sie die gewünschte Tastenkombination aus.

| Aktivierung über Tastenkombin | nation (Suche, Vorlagen oder Skripte) |
|-------------------------------|---------------------------------------|
| Zwischenablage übernehmen 💌   | ALT+CTRL+U                            |

Abb. 34: Bereich 'Aktivierung über Tastenkombination'; Zwischenablage übernehmen

Die Tastenkombination wird im Feld angezeigt.

4. Wechseln Sie in den Tab Zeilen.

5. Belegen Sie im Bereich *Belegung der Indexfelder* ein Indexfeld mit der Variable {*Clipboard.ALL*}. In diesem Beispiel soll das Indexfeld *Kurzbezeichnung* durchsucht werden.

| Kachel konfigurierer | n - Neu          |                 |                  |        |   |           |                                    |
|----------------------|------------------|-----------------|------------------|--------|---|-----------|------------------------------------|
| Тур                  | Anzeige          | Maske           | Aktivierung      | Zeilen |   | Ziel      |                                    |
| Belegung der         | Indexfelde       | er              |                  |        |   | Verfügbar | re Variablen                       |
| ier können die Inde  | xfelder der gew  | ählten Verschla | gwortungsmaske j | per    |   | Filter de | r Eingabevariablen                 |
| rag&Drop mit Varia   | ablen aus den e: | xternen Daten b | elegt werden.    |        |   | All.Manu  | ual ( )                            |
| Kurzbezeichnung      | {Clipboard.AL    | .L}             |                  |        |   | Clipboar  | rd.ALL ( )                         |
| Datum                |                  |                 |                  |        |   | Date.No   | w ( 23.01.2018 15:24:11 )          |
| Dutum                |                  |                 |                  |        | - | Date.Thi  | isDay ( 23 )                       |
| Volltext             |                  |                 |                  |        |   | Date.Thi  | isMonth ( 01 )                     |
|                      |                  |                 |                  |        |   | Date.Thi  | isYear ( 2018 )                    |
|                      |                  |                 |                  |        |   | Date.Tin  | ne ( 15:24:11 )                    |
|                      |                  |                 |                  |        |   | Date.Too  | day ( 23.01.2018 )                 |
|                      |                  |                 |                  |        |   | Selection | n.GUID ( (58507104-34ED-C792-9FAC- |
|                      |                  |                 |                  |        |   | Selection | n.ID ( 0 )                         |
|                      |                  |                 |                  |        |   | Selection | n.NAME ( template )                |
|                      |                  |                 |                  |        |   |           |                                    |
|                      |                  |                 |                  |        |   |           |                                    |
|                      |                  |                 |                  |        |   |           |                                    |
|                      |                  |                 |                  |        |   |           |                                    |
|                      |                  |                 |                  |        |   |           |                                    |
|                      |                  |                 |                  |        |   |           |                                    |
|                      |                  |                 |                  |        |   | <         |                                    |
| 0                    |                  |                 |                  |        |   |           | Casisham                           |
| 0                    |                  |                 |                  |        |   |           | Speichern Abbreche                 |

Abb. 35: Tab 'Zeilen'; Eingabe der Variable

Sie haben nun die Suche über die Zwischenablage aktiviert.

### Mit STRG+C kopieren

Simuliert einen Kopiervorgang mit STRG+C.

1. Wählen Sie im Drop-down-Menü des Bereichs Aktivierung über Tastenkombination (Suche, Vorlagen oder Skripte) den Menüpunkt Mit STRG+C kopieren aus.

2. Klicken Sie in das Feld im Bereich Aktivierung über Tastenkombination (Suche, Vorlagen oder Skripte).

Der Cursor blinkt im Feld.

3. Führen Sie die gewünschte Tastenkombination aus.

| Mit STRG+C kopieren |  |
|---------------------|--|

Abb. 36: Bereich 'Aktivierung über Tastenkombination'; Mit STRG+C kopieren

Die Tastenkombination wird im Feld angezeigt.

4. Wechseln Sie in den Tab Zeilen.

5. Belegen Sie im Bereich *Belegung der Indexfelder* ein Indexfeld mit der Variable *{Clipboard.ALL}*.

Sie haben nun die Suche über STRG+C aktiviert.

### Mit Doppelklick kopieren

Simuliert von der aktuellen Mausposition aus einen Kopiervorgang mit Doppelklick.

1. Wählen Sie im Drop-down-Menü des Bereichs Aktivierung über Tastenkombination (Suche, Vorlagen oder Skripte) den Menüpunkt Mit Doppelklick kopieren aus.

2. Klicken Sie in das Feld im Bereich Aktivierung über Tastenkombination (Suche, Vorlagen oder Skripte).

Der Cursor blinkt im Feld.

3. Führen Sie die gewünschte Tastenkombination aus.

| Aktivierung über Tastenkombination (Suche, Vorlagen oder Skript | e) |
|-----------------------------------------------------------------|----|
| Mit Doppelklick kopieren 🔹 ALT+CTRL+P                           |    |

Abb. 37: Bereich 'Aktivierung über Tastenkombination'; Mit Doppelklick kopieren

Die Tastenkombination wird im Feld angezeigt.

4. Wechseln Sie in den Tab Zeilen.

5. Belegen Sie im Bereich *Belegung der Indexfelder* ein Indexfeld mit der Variable *{Clipboard.ALL}*.

Sie haben nun die Suche über Doppelklick aktiviert.

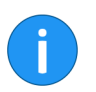

**Information**: Bitte bedenken Sie, dass per Doppelklick lediglich ein Wort an der Cursorposition markiert wird. Daher ist die Suche nach mehreren Wörtern nicht möglich.

### **OCR-Fensterinhalt**

Wertet per OCR den aktiven Fensterinhalt aus, beispielsweise von TIFF- oder JPG-Bildern.

1. Wählen Sie im Drop-down-Menü des Bereichs Aktivierung über Tastenkombination (Suche, Vorlagen oder Skripte) den Menüpunkt OCR-Fensterinhalt aus.

2. Klicken Sie in das Feld im Bereich Aktivierung über Tastenkombination (Suche, Vorlagen oder Skripte).

Der Cursor blinkt im Feld.

3. Führen Sie die gewünschte Tastenkombination aus.

| Aktivierung über Tastenkombin | ation (Suche, Vorlagen oder Skripte) |
|-------------------------------|--------------------------------------|
| OCR - Fensterinhalt 🔹         | ALT+CTRL+O                           |

Abb. 38: Bereich 'Aktivierung über Tastenkombination': OCR-Fensterinhalt

Die Tastenkombination wird im Feld angezeigt.

4. Wechseln Sie in den Tab Zeilen.

5. Belegen Sie im Bereich *Belegung der Indexfelder* ein Indexfeld mit der Variable *{Clipboard.ALL}*.

Sie haben nun die Suche über den OCR-Fensterinhalt aktiviert.

### Nur aktivieren

Aktiviert die festgelegte Tastenkombination, ohne eine Clipboard-Aktion auszuführen.

1. Wählen Sie im Drop-down-Menü des Bereichs Aktivierung über Tastenkombination (Suche, Vorlagen oder Skripte) den Menüpunkt Nur aktivieren aus.

2. Klicken Sie in das Feld im Bereich Aktivierung über Tastenkombination (Suche, Vorlagen oder Skripte).

Der Cursor blinkt im Feld.

3. Führen Sie die gewünschte Tastenkombination aus.

|                                | Aktivierung über Tastenkombin | aation (Suche, Vorlagen oder Skripte) |
|--------------------------------|-------------------------------|---------------------------------------|
| Nur aktivieren 👻 ALT+CTRL+L    |                               |                                       |
| Har aktivicient - Activicite - | Nur aktivieren 👻              | ALT+CTRL+L                            |

Abb. 39: Bereich 'Aktivierung über Tastenkombination': Nur aktivieren

Die Tastenkombination wird im Feld angezeigt.

Sie haben nun die Suche über Nur aktivieren aktiviert.

# Skriptkachel einrichten

Neue Kachel hinzufügen 1. Klicken Sie mit der rechten Maustaste in das mittlere Feld der ELO Dropzone.

| Bearbeitungsmodus für persönliche Kacheln |
|-------------------------------------------|
| Bearbeitungsmodus für globale Kacheln     |
|                                           |
| Reguläre Ausdrücke                        |
| Gruppen bearbeiten                        |
| Systemeinstellungen                       |
| Neue Kachel hinzufügen                    |
| Kachel aus Sammlung laden                 |
| Kachel bearbeiten                         |
| Kachel kopieren                           |
| Kachel teilen                             |
| Kachel löschen                            |
| Zuletzt abgelegte Dokumente               |
| ELO Dropzone beenden                      |

Abb. 40: Kontextmenü der ELO Dropzone

Das Kontextmenü der ELO Dropzone erscheint.

2. Klicken Sie auf den Menüpunkt Bearbeitungsmodus für persönliche Kacheln.

**Alternativ**: Um eine globale Skriptkachel zu erstellen, klicken Sie auf *Bearbeitungsmodus für globale Kacheln*.

Alternativ: Klicken Sie auf die Schaltfläche mit dem Stiftsymbol.

Die ELO Dropzone wechselt in den Bearbeitungsmodus. Sie erkennen den Bearbeitungsmodus am sandfarbenen Hintergrund.

- 3. Öffnen Sie das Kontextmenü der ELO Dropzone.
- 4. Klicken Sie auf den Menüpunkt Neue Kachel hinzufügen.

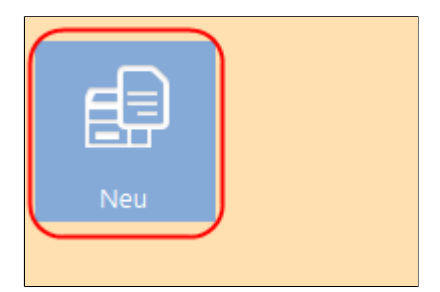

Abb. 41: Neue Kachel in der ELO Dropzone

Eine neue Kachel erscheint.

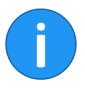

**Information**: Bei der Konfiguration der Skriptkachel können nur wenige Einstellungen vorgenommen werden. Es sind daher nur die Tabs *Typ*, *Anzeige*, *Aktivierung* und *Ziel* aktiv.

Skriptkachel definieren 1. Klicken Sie doppelt auf die neue Kachel.

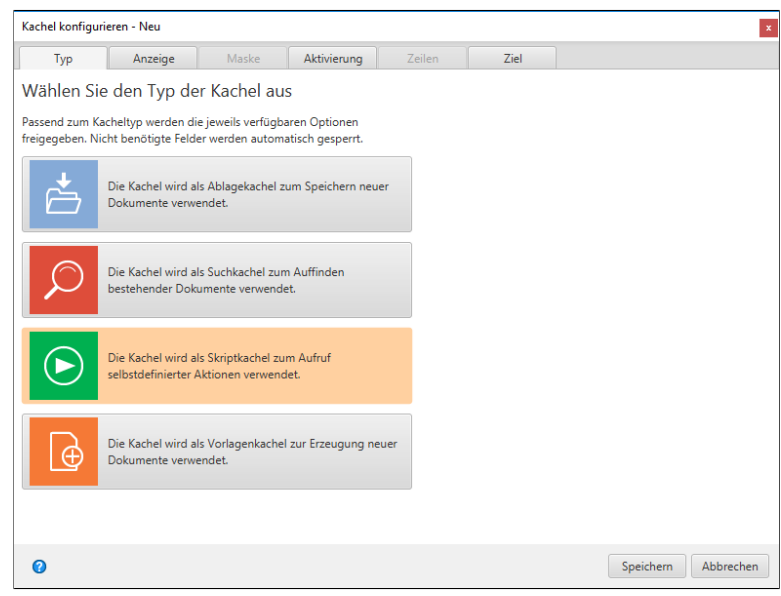

Abb. 42: Dialog 'Kachel konfigurieren'

Der Dialog Kachel konfigurieren erscheint. Der Tab Typ ist geöffnet.

## Wählen Sie den Typ der Kachel aus Passend zum Kacheltyp werden die jeweils verfügbaren Optionen

Passend zum Kacheltyp werden die jeweils verfügbaren Optionen freigegeben. Nicht benötigte Felder werden automatisch gesperrt.

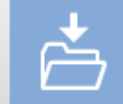

Die Kachel wird als Ablagekachel zum Speichern neuer Dokumente verwendet.

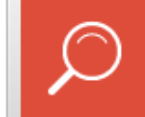

Die Kachel wird als Suchkachel zum Auffinden bestehender Dokumente verwendet.

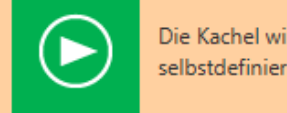

Die Kachel wird als Skriptkachel zum Aufruf selbstdefinierter Aktionen verwendet.

Die Kachel wird als Vorlagenkachel zur Erzeugung neuer Dokumente verwendet.

Abb. 43: Kacheltyp 'Skriptkachel'

2. Klicken Sie auf das Symbol für Skriptkacheln.

Der Typ Skriptkachel ist gewählt.

1. Klicken Sie auf den Tab Anzeige.

Anzeige

| Kachel konfigu                  | urieren - Neu                              |                  |             |        |      |  |
|---------------------------------|--------------------------------------------|------------------|-------------|--------|------|--|
| Тур                             | Anzeige                                    | Maske            | Aktivierung | Zeilen | Ziel |  |
| Basisdate                       | n zur Anzeige                              | e der Kache      | Ι.          |        |      |  |
| Hier können d<br>Arbeitsbereich | ie Basisdaten zur Ar<br>eingestellt werden | nzeige der Kache | lim         |        |      |  |
| Name                            | Neu                                        |                  |             |        |      |  |
| Gruppe                          |                                            | -                |             |        |      |  |
| Ziel                            | Ablage im Archiv                           | /                | •           |        |      |  |
|                                 |                                            |                  |             |        |      |  |
| Beschreibung                    |                                            |                  |             |        |      |  |
|                                 |                                            |                  |             |        |      |  |
| Symbol                          |                                            |                  |             |        |      |  |
|                                 |                                            |                  |             |        |      |  |
|                                 |                                            |                  |             |        |      |  |
| Farbe                           |                                            |                  |             |        |      |  |
|                                 |                                            |                  |             |        |      |  |
|                                 |                                            |                  |             |        |      |  |
|                                 |                                            |                  |             |        |      |  |

Abb. 44: Tab 'Anzeige'

Der Tab Anzeige erscheint.

2. Klicken Sie in das Feld *Name* und legen den Namen der Skriptkachel fest.

3. Klicken Sie in das Feld *Gruppe* und ordnen Sie über das Dropdown-Menü die Kachel der gewünschten Anzeigegruppe zu.

4. Klicken Sie in das Feld *Beschreibung* und beschreiben Sie dort, für welchen Zweck Sie die Kachel benutzen wollen. Die Beschreibung einer Kachel ist vor allem hilfreich, falls Sie die Kachel anderen Benutzern über die *Kachelsammlung* zur Verfügung stellen möchten.

5. Um das Kachelsymbol zu ändern, klicken Sie auf das grau gefärbte Kachelsymbol.

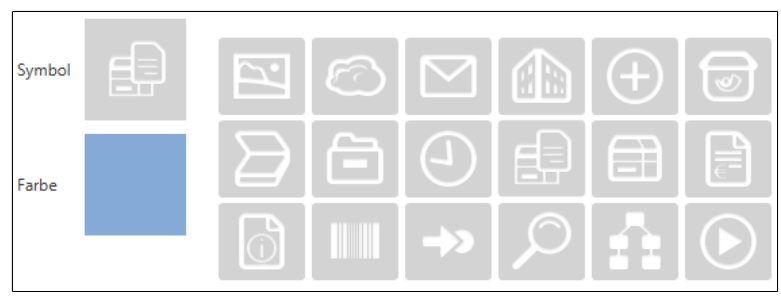

Abb. 45: Kachelsymbole

Die zur Verfügung stehenden Kachelsymbole erscheinen.

6. Klicken Sie auf ein Symbol.

7. Um die Farbe der Kachel zu ändern, klicken Sie auf das farbige Quadrat.

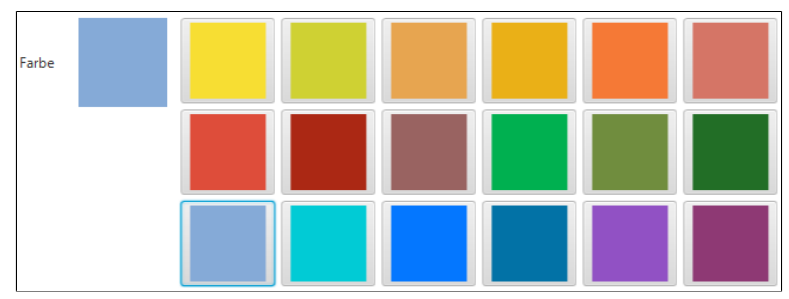

Abb. 46: Kachelfarben

Die zur Verfügung stehenden Farben erscheinen.

8. Klicken Sie auf eine Farbe.

Sie haben Kachelnamen, Kachelsymbol und Kachelfarbe definiert.

Aktivierung Der Tab Aktivierung bietet zusätzliche Optionen für die Definition von Kacheln. Die Auswahl an Optionen hängt vom gewählten Kacheltyp ab.

Bei Skriptkacheln lassen sich Tastenkombinationen angeben. Dabei gilt:

- Die Tastenkombination aktiviert das Skript.
- Die gewählte Aktion wird ausgeführt und der jeweilige Inhalt in einer Variable übergeben.

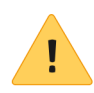

**Beachten Sie**: Bedenken Sie bei der Auswahl der Tastenkombinationen, dass die Tastenkombinationen in anderen Programmen vorbelegt sein können.

Es können folgende Aktionen bei der Anlage einer Tastenkombination für das Skript über das Drop-down-Menü gewählt werden:

- Zwischenablage übernehmen
- Mit STRG+C kopieren
- Mit Doppelklick kopieren
- OCR-Fensterinhalt
- Nur aktivieren

### Zwischenablage übernehmen

Der Inhalt der Windows-Zwischenablage wird übernommen.

1. Wählen Sie im Drop-down-Menü des Bereichs Aktivierung über Tastenkombination (Suche, Vorlagen oder Skripte) den Menüpunkt Zwischenablage übernehmen aus.

2. Klicken Sie in das Feld im Bereich Aktivierung über Tastenkombination (Suche, Vorlagen oder Skripte).

Der Cursor blinkt im Feld.

3. Führen Sie die gewünschte Tastenkombination aus.

| Aktivierung über Tastenkombination (Such | e, Vorlagen oder Skripte) |
|------------------------------------------|---------------------------|
| Zwischenablage übernehmen 💌 ALT+CTRL+    | U                         |

Abb. 47: Bereich 'Aktivierung über Tastenkombination'; Zwischenablage übernehmen

Die Tastenkombination wird im Feld angezeigt.

4. Wechseln Sie in den Tab Ziel.

**Optional**: Führen Sie eine Datenbankabfrage aus. Der hier eingegebene Wert überstimmt die manuelle Eingabe über das Feld *Direkte Eingabe*.

5. Tragen Sie im Bereich *Skriptaufruf nach Aktivierung oder Ablage* den gewünschten Skriptnamen ein. Geben Sie dabei den Namen der Methode ein, nicht den Dateinamen des Skripts.

| Kachel konfiguri                    | ieren - Neu                               |                  |              |        |      |           | ×         |
|-------------------------------------|-------------------------------------------|------------------|--------------|--------|------|-----------|-----------|
| Тур                                 | Anzeige                                   | Maske            | Aktivierung  | Zeilen | Ziel |           |           |
| Zielverzeich                        | nnis oder Ziel                            | skript           |              |        |      |           |           |
| Hier wird der Pfa<br>auszuführenden | d für den Ablageor<br>Skripts hinterlegt. | t definiert oder | der Name des |        |      |           |           |
| Zielpfad im Archi                   | iv                                        |                  |              |        |      |           |           |
| Trennzeichen                        | Pfad überneh                              | men              |              |        |      |           |           |
| Ablage/ Such                        | e im Archiv                               |                  |              |        |      |           |           |
| ✓ Direktablage                      | oder Suche ohne [                         | Dialog           |              |        |      |           |           |
| Originaldatei                       | nach der Ablage lö                        | ischen           |              |        |      |           |           |
| Automatisch                         | es Einchecken nach                        | der Bearbeitun   | g            |        |      |           |           |
| Datumsbegrenzu                      | ung Unbeschränkt                          | -                |              |        |      |           |           |
| Datenbanksuche                      |                                           |                  |              |        |      |           |           |
| Skriptaufruf r                      | nach Aktivierung                          | oder Ablage      |              |        |      |           |           |
| Skriptname                          |                                           |                  |              |        |      |           |           |
|                                     |                                           |                  |              |        |      |           |           |
|                                     |                                           |                  |              |        |      |           |           |
| 2 12.00.0                           | 02                                        |                  |              |        |      | Speichern | Abbrechen |

Abb. 48: Tab 'Ziel': Eingabe des Skriptnamens

Sie haben nun das Skript über die Zwischenablage aktiviert.

### Mit STRG+C kopieren

Simuliert einen Kopiervorgang mit STRG+C.

1. Wählen Sie im Drop-down-Menü des Bereichs Aktivierung über Tastenkombination (Suche, Vorlagen oder Skripte) den Menüpunkt Mit STRG+C kopieren aus.

2. Klicken Sie in das Feld im Bereich Aktivierung über Tastenkombination (Suche, Vorlagen oder Skripte).

Der Cursor blinkt im Feld.

3. Führen Sie die gewünschte Tastenkombination aus.

| Aktivierung über Tastenkombin | ation (Suche, Vorlagen oder Skripte) |
|-------------------------------|--------------------------------------|
| Mit STRG+C kopieren 👻         | ALT+CTRL+E                           |

Abb. 49: Bereich 'Aktivierung über Tastenkombination'; Mit STRG+C kopieren

Die Tastenkombination wird im Feld angezeigt.

4. Wechseln Sie in den Tab Ziel.

5. Tragen Sie im Bereich *Skriptaufruf nach Aktivierung oder Ablage* den gewünschten Skriptnamen ein.

Sie haben nun das Skript über STRG+C aktiviert.

### Mit Doppelklick kopieren

Simuliert von der aktuellen Mausposition aus einen Kopiervorgang mit Doppelklick.

1. Wählen Sie im Drop-down-Menü des Bereichs Aktivierung über Tastenkombination (Suche, Vorlagen oder Skripte) den Menüpunkt Mit Doppelklick kopieren aus.

2. Klicken Sie in das Feld im Bereich Aktivierung über Tastenkombination (Suche, Vorlagen oder Skripte).

Der Cursor blinkt im Feld.

3. Führen Sie die gewünschte Tastenkombination aus.

| Aktivierung über Tastenkombin | nation (Suche, Vorlagen o | der Skripte) |
|-------------------------------|---------------------------|--------------|
| Mit Doppelklick kopieren 🔹    | ALT+CTRL+P                |              |

Abb. 50: Bereich 'Aktivierung über Tastenkombination'; Mit Doppelklick kopieren

Die Tastenkombination wird im Feld angezeigt.

4. Wechseln Sie in den Tab Ziel.

5. Tragen Sie im Bereich *Skriptaufruf nach Aktivierung oder Ablage* den gewünschten Skriptnamen ein.

Sie haben nun das Skript über Doppelklick aktiviert.

### **OCR-Fensterinhalt**

Wertet per OCR den aktiven Fensterinhalt aus, beispielsweise von TIFF- oder JPG-Bildern.

1. Wählen Sie im Drop-down-Menü des Bereichs Aktivierung über Tastenkombination (Suche, Vorlagen oder Skripte) den Menüpunkt OCR-Fensterinhalt aus.

2. Klicken Sie in das Feld im Bereich Aktivierung über Tastenkombination (Suche, Vorlagen oder Skripte).

Der Cursor blinkt im Feld.

3. Führen Sie die gewünschte Tastenkombination aus.

| Aktivierung über Tastenkombination (Suche, Vorlagen oder Skripte) |            |  |  |  |  |
|-------------------------------------------------------------------|------------|--|--|--|--|
| OCR - Fensterinhalt                                               | ALT+CTRI+O |  |  |  |  |
|                                                                   |            |  |  |  |  |

Abb. 51: Bereich 'Aktivierung über Tastenkombination'; OCR-Fensterinhalt

Die Tastenkombination wird im Feld angezeigt.

4. Wechseln Sie in den Tab Ziel.

5. Tragen Sie im Bereich *Skriptaufruf nach Aktivierung oder Ablage* den gewünschten Skriptnamen ein.

Sie haben nun über den OCR-Fensterinhalt eine Tastenkombination für Skripte aktiviert.

### Nur aktivieren

Aktiviert die festgelegte Tastenkombination, ohne eine Clipboard-Aktion auszuführen.

1. Wählen Sie im Drop-down-Menü des Bereichs Aktivierung über Tastenkombination (Suche, Vorlagen oder Skripte) den Menüpunkt Nur aktivieren aus.

2. Klicken Sie in das Feld im Bereich Aktivierung über Tastenkombination (Suche, Vorlagen, Skripte).

Der Cursor blinkt im Feld.

3. Führen Sie die gewünschte Tastenkombination aus.

| Aktivierung über Tastenkombin | ation (Suche, Vorlagen oder Skripte) |
|-------------------------------|--------------------------------------|
| Nur aktivieren 👻              | ALT+CTRL+L                           |
|                               |                                      |

Abb. 52: Bereich 'Aktivierung über Tastenkombination'; Nur aktivieren

Die Tastenkombination wird im Feld angezeigt.

Sie haben nun die Suche über Nur aktivieren aktiviert.

Ziel

Hier kann der Name des ausführenden Skripts hinterlegt werden.

| Kachel konfigurie                       | ren - Neu                             |                     |              |        |      | 3                   |
|-----------------------------------------|---------------------------------------|---------------------|--------------|--------|------|---------------------|
| Тур                                     | Anzeige                               | Maske               | Aktivierung  | Zeilen | Ziel |                     |
| Zielverzeich                            | nis oder Zie                          | lskript             |              |        |      |                     |
| Hier wird der Pfad<br>auszuführenden Sl | für den Ablageo<br>cripts hinterlegt. | rt definiert oder o | der Name des |        |      |                     |
| Zielpfad im Archiv                      |                                       |                     |              |        |      |                     |
| Trennzeichen                            | Pfad übernel                          | imen                |              |        |      |                     |
| Ablage/ Suche                           | im Archiv                             |                     |              |        |      |                     |
| 🗸 Direktablage o                        | der Suche ohne                        | Dialog              |              |        |      |                     |
| Originaldatei r                         | ach der Ablage I                      | öschen              |              |        |      |                     |
| Automatisches                           | Einchecken nac                        | n der Bearbeitung   | 1            |        |      |                     |
| Datumsbegrenzun                         | g Unbeschränk                         | t 💌                 |              |        |      |                     |
| Datenbanksuche                          |                                       |                     |              |        |      |                     |
| Skriptaufruf na                         | ch Aktivierung                        | oder Ablage         |              |        |      |                     |
| Skriptname                              |                                       |                     |              |        |      |                     |
|                                         |                                       |                     |              |        |      |                     |
|                                         |                                       |                     |              |        |      |                     |
| 2 12.00.00                              | 2                                     |                     |              |        |      | Speichern Abbrechen |

Abb. 53: Skriptkachel konfigurieren

1. Tragen Sie den gewünschten Skriptaufruf im Bereich Skriptaufruf nach Aktivierung oder Ablage ein.

Aus Sicherheitsgründen können über die ELO Dropzone nicht beliebige Skripte aufgerufen werden. Ähnlich wie bei einem COM-Aufruf muss der Skriptaufruf einer vordefinierten Namenskonvention folgen:

JS.<Name>

Die Skriptdateien müssen im Skriptordner des ELO Java Clients liegen.

Eine Skriptdatei kann mehrere Funktionen für mehrere Skriptkacheln beinhalten.

**Beispiel** Der Skriptaufruf *JS.Test* aktiviert folgende Funktion:

```
function fromVBS_Test(param) {
```

```
workspace.showInfoBox("ELO", param);
```

}

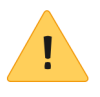

**Beachten Sie**: Da in der ELO Dropzone kein Scrollen möglich ist, ist die Anzahl der anlegbaren Kacheln begrenzt. Wie viele Kacheln angezeigt werden können, richtet sich nach der eingestellten Bildschirmauflösung.

# Vorlagenkachel einrichten

Mit einer Vorlagenkachel erstellen Sie aus der ELO Dropzone Dokumente aus Microsoft-Word-Vorlagen heraus. Mit einem Klick auf die Vorlagenkachel erzeugt man neue Dokumente, die dann nach dem Speichern mit den vorkonfigurierten Verschlagwortungsinformationen versehen werden.

### Vorbereitung

1. Öffnen Sie das Programm Microsoft Word.

2. Bereiten Sie ein Vorlagendokument in Microsoft Word vor, beispielsweise eine Vorlage für Gesprächsnotizen, und speichern dieses Dokument auf dem Windows-Dateisystem ab.

3. Wechseln Sie in der ELO Dropzone in den Bearbeitungsmodus.

4. Wählen Sie eine Gruppe aus, die für diese spezifische Datenbanksuche angelegt wurde. Wie Sie die Datenbankabfrage konfigurieren, lesen Sie im Kapitel *Anzeigegruppen konfigurieren*. Für dieses Beispiel verwenden wir eine Gruppe mit einer vorkonfigurierten Datenbankabfrage für eine Gesprächsnotiz-Vorlage.

5. Führen Sie über das obere Eingabefeld der ELO Dropzone eine Datenbanksuche durch und wählen Sie einen passenden Eintrag aus, aus dem Sie die Variablen entnehmen wollen.

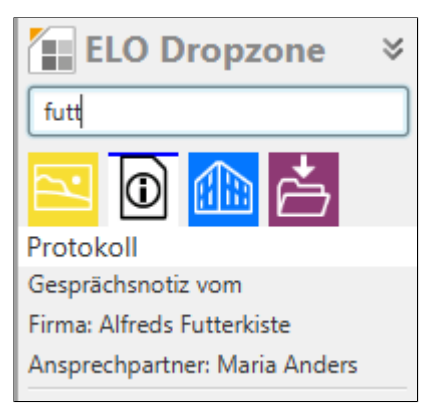

Abb. 54: Datenbanksuche über das Eingabefeld

6. Klicken Sie auf den gewünschten Eintrag oder wählen Sie ihn mit der ENTER-Taste aus. Der ausgewählte Eintrag wird unterhalb der Anzeigegruppen angezeigt. So können Sie jederzeit sehen, welcher Eintrag zur automatischen Verschlagwortung verwendet wird.

7. Ziehen Sie das angelegte Vorlagendokument per Drag-anddrop auf eine freie Fläche der ELO Dropzone.

Der Assistent zur Konfiguration einer Vorlagenkachel erscheint. Gleichzeitig öffnet und schließt sich kurz das Vorlagendokument in Microsoft Word.

# <text><text><image><image><image><image><image>

Abb. 55: Kacheltyp 'Vorlagenkachel' auswählen

1. Klicken Sie auf das Symbol für Vorlagenkacheln.

Das Vorlagendokument in Microsoft Word erscheint.

2. Klicken Sie auf den Tab Anzeige.

| Kachel konfigu                  | urieren - Vorlage 3                         |                   |             |        |      |  |
|---------------------------------|---------------------------------------------|-------------------|-------------|--------|------|--|
| Тур                             | Anzeige                                     | Maske             | Aktivierung | Zeilen | Ziel |  |
| Basisdate                       | n zur Anzeige                               | e der Kachel      | l.          |        |      |  |
| Hier können d<br>Arbeitsbereich | ie Basisdaten zur An<br>eingestellt werden. | izeige der Kachel | im          |        |      |  |
| Name                            | Vorlage 3                                   |                   |             |        |      |  |
| Gruppe                          | Protokoll                                   | -                 |             |        |      |  |
| Ziel                            | Ablage im Archiv                            |                   | •           |        |      |  |
| Beschreibung                    | Vorlage für Gesp                            | rächsnotizen      |             |        |      |  |
| Symbol                          | (                                           |                   |             |        |      |  |
| Farbe                           |                                             |                   |             |        |      |  |
|                                 |                                             |                   |             |        |      |  |
| ~                               |                                             |                   |             |        |      |  |

Abb. 56: Vorlagenkachel, Tab 'Anzeige'

Der Tab Anzeige erscheint.

1. Klicken Sie in das Feld *Name* und legen den Namen der Vorlagenkachel fest.

2. Klicken Sie in das Feld *Gruppe* und ordnen Sie über das Dropdown-Menü die Kachel der gewünschten Anzeigegruppe zu.

3. Klicken Sie in das Feld *Ziel* und wählen Sie über das Drop-down-Menü aus, ob die Kachel eine *Ablage im Archiv* bewirken soll oder ob eine Microsoft Outlook-Mail (mit oder ohne Attachment) erzeugt werden soll.

4. Klicken Sie in das Feld *Beschreibung* und beschreiben Sie dort, für welchen Zweck Sie die Kachel benutzen wollen. Die Beschreibung einer Kachel ist vor allem hilfreich, falls Sie die Kachel anderen Benutzern über die *Kachelsammlung* zur Verfügung stellen möchten.

### Anzeige

5. Um das Kachelsymbol zu ändern, klicken Sie auf das grau gefärbte Kachelsymbol.

6. Um die Farbe der Kachel zu ändern, klicken Sie auf das farbige Quadrat.

Sie haben die Basisdaten zur Anzeige der Kachel im Arbeitsbereich definiert.

1. Klicken Sie auf den Tab Maske.

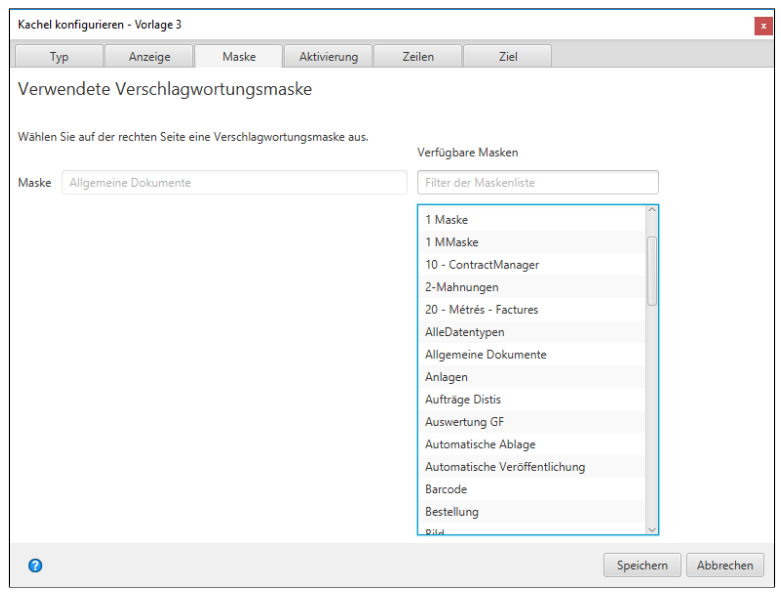

Abb. 57: Kachel konfigurieren, Tab 'Maske'

Der Tab Maske erscheint.

2. Klicken Sie auf eine der verfügbaren Verschlagwortungsmasken.

Sie haben die Kachel mit einer Verschlagwortungsmaske verbunden.

### Aktivierung

Maske

1. Klicken Sie auf den Tab Aktivierung.

**Optional**: Legen Sie eine Tastenkombination zur Aktivierung der Vorlagenkachel fest. Wählen Sie über das Drop-down-Menü aus, welche Art von Aktivierung Sie wünschen . Legen Sie dann im Feld dahinter die gewünschte Tastenkombination fest.

### Zeilen

1. Klicken Sie auf den Tab Zeilen.

2. Belegen Sie die Indexfelder der ausgewählten Verschlagwortungsmaske per Drag-and-drop mit den verfügbaren Variablen.

| Тур                  | Anzeige         | Maske            | Aktivierung    | Zeilen |                        | Ziel       |                            |      |
|----------------------|-----------------|------------------|----------------|--------|------------------------|------------|----------------------------|------|
| elegung der          | Indexfelde      | er               |                |        |                        | Verfügbare | e Variablen                |      |
| ier können die Inde  | xfelder der gew | vählten Verschla | gwortungsmaske | ber    |                        | Filter der | Eingabevariablen           | ader |
| rago. Drop mit varia | iblen aus den e | xternen Daten b  | elegt werden.  |        | ^                      | All.Manu   | al ( )                     |      |
| Kurzbezeichnung      | {NW.COMP}       |                  |                |        |                        | Barcode    | er ( )                     |      |
| Jatum                | (Date Today)    |                  |                |        |                        | Clipboard  | d.ALL()                    |      |
| Datum                | [Date: rouay]   |                  |                |        |                        | Date.Nov   | v ( 09.02.2018 13:45:59 )  |      |
| DokTyp               |                 |                  |                |        |                        | Date.This  | Day ( 09 )                 |      |
| Daten-Typ            |                 |                  |                |        |                        | Date.This  | Month ( 02 )               |      |
| /on/Autor            | (NW CONTACT)    |                  |                |        | Date.ThisYear ( 2018 ) |            |                            |      |
|                      | (,              |                  |                |        | Date.Time ( 13:45:59 ) |            |                            |      |
| der Firma:           | {NW.COMP}       |                  |                |        |                        | Date.Tod   | ay ( 09.02.2018 )          |      |
| An/Empfänger:        |                 |                  |                |        |                        | NW.ADD     | RESS ( Obere Str. 57 )     |      |
| der Firma            |                 |                  |                |        |                        | NW.CITY    | ( Berlin )                 |      |
| CC/Verteiler         |                 |                  |                |        | í.                     | NW.CON     | IP ( Alfreds Futterkiste ) |      |
| cc/verteiler:        |                 |                  |                |        |                        | NW.CON     | ITACT ( Maria Anders )     |      |
| Thema/Projekt:       |                 |                  |                |        |                        | NW.COU     | NTRY ( Germany )           |      |
| Kategorie            |                 |                  |                |        |                        | NW.ID (    | ALFKI )                    |      |
| Bezug/Stichwort      |                 |                  |                |        |                        | NW.PHO     | NE ( 030-0074321 )         |      |
| -                    | [               |                  |                |        | íU                     | NW.ZIP (   | 12209)                     |      |
| EntryID              |                 |                  |                |        | ~                      | <          |                            | )    |

Abb. 58: Tab 'Zeilen': Beispielhafte Belegung der Indexfelder

3. Ziehen Sie aus der Liste der verfügbaren Variablen per Dragand-drop die gewünschten Variablen im Vorlagendokument an die passende Position.

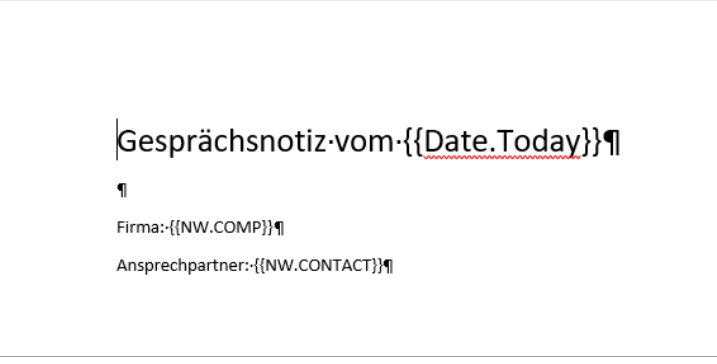

Abb. 59: Vorlagendokument in Microsoft Word mit Variablen

Die Variablen werden in doppelt geschweiften Klammern angezeigt.

Kachel konfigurieren - Vorlage 3 Typ Anzeige Maske Aktivierung Zeilen Ziel Zielverzeichnis oder Zielskript Verfügbare Variablen Hier wird der Pfad für den Ablageort definiert oder der Name des Laden auszuführenden Skripts hinterlegt. All.Manual () Zielpfad im Archiv Barcode.er ( ) 1Abteilung Finanzen1Bestellungen Clipboard.ALL ( ) Date.Now ( 09.02.2018 13:45:59 ) Pfad übernehmen Trennzeichen Date.ThisDay (09) Ablage/ Suche im Archiv Date.ThisMonth (02) Date.ThisYear ( 2018 ) V Direktablage oder Suche ohne Dialog Date.Time ( 13:45:59 ) Date.Today ( 09.02.2018 ) 🖌 Automatisches Einchecken nach der Bearbeitung NW.ADDRESS ( Obere Str. 57 ) Datumsbegrenzung Unbeschränkt 👻 NW.CITY (Berlin) Datenbanksuche NW.COMP ( Alfreds Futterkiste ) NW.CONTACT (Maria Anders) Skriptaufruf nach Aktivierung oder Ablage NW.COUNTRY (Germany) Skriptname NW.ID (ALFKL) NW.PHONE (030-0074321) NW.ZIP (12209) 0 Speichern Abbrechen

Abb. 60: Tab 'Ziel'

1. Klicken Sie auf den Tab Ziel.

|            | 2. Geben Sie im Feld <i>Zielpfad im Archiv</i> den gewünschten Ablage-<br>ort ein. Mit der Schaltfläche <i>Pfad übernehmen</i> wird der markierte<br>Pfad im ELO Archiv als Zielpfad übernommen.                                                                                                    |
|------------|----------------------------------------------------------------------------------------------------|
|            | <b>Optional</b> : Aktivieren Sie die Option <i>Direktablage oder Suche ohne Dialog</i> , wird das Dokument ohne Dialog automatisch abgelegt.                                                                                                    |
|            | <b>Optional</b> : Aktivieren Sie die Option <i>Automatisches Einchecken nach der Bearbeitung</i> . Nach der Bearbeitung in Microsoft Word wird das Dokument automatisch wieder eingecheckt.                                                                                                    |
|            | <b>Optional</b> : Führen Sie eine Datenbankabfrage über das Feld <i>Da-</i><br><i>tenbanksuche</i> aus. Dieser Wert überstimmt die Eingabe über das<br>obere Eingabefeld der ELO Dropzone.                                                                                                    |
|            | 3. Haben Sie alle Einstellungen vorgenommen, klicken Sie auf Speichern.                                                                                                    |
|            | 4. Speichern und schließen Sie in Microsoft Word das Vorlagendo-<br>kument.                                                                                                    |
|            | Der Dialog <i>Kachel konfigurieren</i> wird geschlossen. In der ELO<br>Dropzone sehen Sie die neu erstellte Vorlagenkachel. Die ELO<br>Dropzone befindet sich weiterhin im Bearbeitungsmodus.                                                                                                    |
|            | 5. Klicken Sie in der ELO Dropzone mit der rechten Maustaste auf das Kontextmenü, um die Bearbeitung abzuschließen.                                                                                                    |
| Verwendung | Sie haben eine Vorlagenkachel eingerichtet. Wenn Sie wie in die-<br>sem Beispiel eine Gruppe und eine Vorlagenkachel für Gesprächs-<br>notizen konfiguriert haben, können Sie nun über das Eingabe-<br>feld <i>Datenbanksuche</i> den gewünschten Eintrag suchen, bestäti-<br>gen und daraufhin die Vorlagenkachel öffnen. |
|            | Gesprächsnotiz vom 09.02.2018                                                                                                    |

Firma: Alfreds Futterkiste

Ansprechpartner: Maria Anders

Abb. 61: Vorlagendokument, erstellt durch eine Vorlagenkachel

Es erscheint, im geöffneten Microsoft Word zur Bearbeitung ausgecheckt, das bereits im ELO Archiv abgelegte und verschlagwortete Dokument. Die Variablen wurden automatisch mit den Daten aus der Datenbanksuche befüllt.

# Mail aus Vorlagenkachel einrichten

Sie können eine Vorlagenkachel so konfigurieren, dass statt des Ziels *Ablage im Archiv* eine E-Mail in Microsoft Outlook erzeugt wird. Passen Sie dafür beispielsweise die zuvor angelegte Vorlagenkachel an.

- 1. Öffnen Sie das Kontextmenü der ELO Dropzone.
- 2. Klicken Sie auf Bearbeitungsmodus für persönliche Kacheln.
- 3. Klicken Sie auf eine zuvor angelegte Vorlagenkachel, um sie anzupassen.

### **Anzeige** 4. Klicken Sie auf den Tab *Anzeige*.

| Kachel konfigu                    | rieren - Neu                               |                   |             |        |      |  |  |  |
|-----------------------------------|--------------------------------------------|-------------------|-------------|--------|------|--|--|--|
| Тур                               | Anzeige                                    | Maske             | Aktivierung | Zeilen | Ziel |  |  |  |
| Basisdater                        | Basisdaten zur Anzeige der Kachel.         |                   |             |        |      |  |  |  |
| Hier können die<br>Arbeitsbereich | e Basisdaten zur Ar<br>eingestellt werden. | nzeige der Kachel | im          |        |      |  |  |  |
| Name                              | Mail aus Vorlage                           | nkachel           |             |        |      |  |  |  |
| Gruppe                            | Rechnung                                   | •                 |             |        |      |  |  |  |
| Ziel                              | Outlook Mail erz                           | eugen             | -           |        |      |  |  |  |
|                                   | Ablage im Archiv                           |                   |             |        |      |  |  |  |
| Beschreibung                      | Outlook Mail erzeugen                      |                   |             |        |      |  |  |  |
|                                   | Outlook Mail mit Attachment erzeugen       |                   |             |        |      |  |  |  |
| Symbol                            | $\square$                                  |                   |             |        |      |  |  |  |
| Farbe                             |                                            |                   |             |        |      |  |  |  |
|                                   |                                            |                   |             |        |      |  |  |  |

Abb. 62: Konfiguration 'Outlook Mail erzeugen', Tab 'Anzeige'

|             | 5. Wählen Sie im Bereich Ziel über das Drop-down-Menü entwe-<br>der Outlook Mail erzeugen oder Outlook Mail mit Attachment er-<br>zeugen aus.                                                                                                    |
|-------------|----------------------------------------------------------------------------------------------------|
|             | <b>Outlook Mail erzeugen</b> : Bei Aktivierung der Kachel öffnet sich automatisch eine E-Mail in Microsoft Outlook.                                                                                                    |
|             | <b>Outlook Mail mit Attachment erzeugen</b> : Bei Aktivierung der Ka-<br>chel öffnet sich automatisch eine E-Mail in Microsoft Outlook. Zu-<br>dem besteht die Möglichkeit, der E-Mail einen Anhang (Attach-<br>ment) beizufügen. Der Anhang kann entweder ein Dokument aus<br>dem ELO Archiv oder aus dem Windows-Dateisystem sein. Um der<br>E-Mail einen Anhang aus dem ELO Archiv beizufügen, markieren<br>Sie im ELO Archiv das Dokument und aktivieren die Kachel. Ein Do-<br>kument aus dem Windows-Dateisystem können Sie per Drag-and-<br>drop auf die Kachel ziehen. |
| Aktivierung | 6. Klicken Sie auf den Tab Aktivierung.                                                                                                    |
|             | <b>Optional</b> : Legen Sie eine Tastenkombination zur Aktivierung der<br>Kachel fest. Wählen Sie über das Drop-down-Menü aus, welche<br>Art von Aktivierung Sie wünschen . Legen Sie dann im Feld dahin-<br>ter die gewünschte Tastenkombination fest.                                                                                                    |
| Zeilen      | 7. Klicken Sie auf den Tab <i>Zeilen</i> .                                                                                                    |
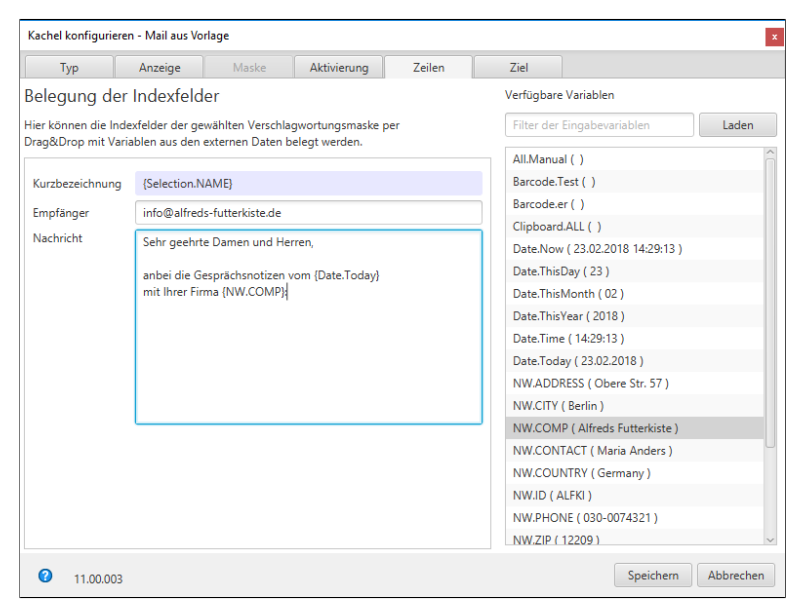

Abb. 63: Konfiguration 'Outlook Mail erzeugen', Tab 'Zeilen'

8. Tragen Sie im Feld Kurzbezeichnung den Betreff der E-Mail ein.

9. Tragen Sie im Feld *Empfänger* die E-Mail-Adresse des Empfängers ein.

10. Tragen Sie im Feld *Nachricht* Text ein. Dieser erscheint dann im Body der E-Mail. HTML-Auszeichnungen sind erlaubt.

11. Speichern Sie die Kachelkonfiguration und beenden den Bearbeitungsmodus.

## Reguläre Ausdrücke

Über reguläre Ausdrücke lassen sich in der ELO Dropzone zusätzliche Variablen erstellen, die für die Definition von Kacheln verwendet werden können. Reguläre Ausdrücke können als Filterkriterien in der Textsuche verwendet werden, indem der Text mit dem Muster des regulären Ausdrucks abgeglichen wird. So ist es beispielsweise möglich, alle Wörter aus einer Wortliste herauszusuchen, die mit S beginnen und auf D enden – ohne die dazwischenliegenden Buchstaben oder deren Anzahl explizit vorgeben zu müssen. Nachfolgend wird der Assistent zum Erstellen von regulären Ausdrücken erklärt.

#### Assistenten öffnen Den Assistenten für reguläre Ausdrücke öffnen Sie folgendermaßen:

1. Öffnen Sie das Kontextmenü der ELO Dropzone.

Bearbeitungsmodus für persönliche Kacheln Bearbeitungsmodus für globale Kacheln Bearbeitung beenden Reguläre Ausdrücke Gruppen bearbeiten Systemeinstellungen Neue Kachel hinzufügen Kachel aus Sammlung laden Kachel bearbeiten Kachel bearbeiten Kachel teilen Kachel teilen ElO Dropzone beenden

Abb. 64: Kontextmenü der ELO Dropzone

2. Klicken Sie auf den Menüpunkt Reguläre Ausdrücke.

| ELO Dropzone RegEx Konfiguration |          | ×                   |
|----------------------------------|----------|---------------------|
| Verfügbare Ausdrücke             |          |                     |
| Filter der Ausdrücke             | Name     | LOCK]               |
|                                  | Quelle   |                     |
|                                  |          |                     |
|                                  |          |                     |
|                                  |          |                     |
|                                  |          |                     |
|                                  |          |                     |
|                                  |          |                     |
|                                  |          |                     |
|                                  |          |                     |
|                                  |          |                     |
|                                  |          |                     |
|                                  | Reg. Ex. |                     |
|                                  | Ergebnis | î                   |
|                                  |          | U                   |
|                                  |          | <> <sup>×</sup>     |
|                                  |          | ^                   |
| 🕒 Neu 🔀 Löschen                  |          | <                   |
|                                  |          |                     |
|                                  |          | Speichern Abbrechen |

Abb. 65: Dialog 'ELO Dropzone RegEx Konfiguration'

Der Assistent zum Erstellen von regulären Ausdrücken ELO Dropzone RegEx Konfiguration erscheint.

#### Verfügbare Ausdrücke

| Verfügbare Ausdrücke |
|----------------------|
| Filter der Ausdrücke |
| Clipboard.Web        |
| File.Pfad            |
| Text.AngebotDatum    |
| Text.BLZ             |
| Text.IBAN            |
| Text.inet            |
| Title.Kundenname     |
| Title.Rechnung       |
|                      |

Abb. 66: Spalte 'Verfügbare Ausdrücke'

In der Spalte *Verfügbare Ausdrücke* sehen Sie alle bisher definierten regulären Ausdrücke.

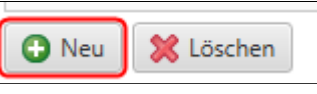

Abb. 67: Schaltfläche 'Neu'

Über die Schaltfläche *Neu* fügen Sie einen neuen regulären Ausdruck hinzu.

# 🕒 Neu 🔀 Löschen

Abb. 68: Schaltfläche 'Löschen'

Über die Schaltfläche *Löschen* entfernen Sie den markierten regulären Ausdruck.

Typ, Name und Quelle

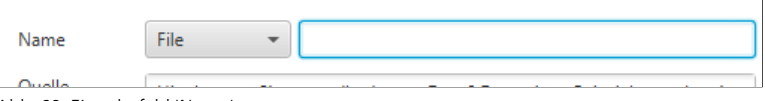

Abb. 69: Eingabefeld 'Name'

Im Bereich *Name* wählen Sie den Typ des regulären Ausdrucks und vergeben einen Namen. Über den Bereich *Quelle* lassen sich Musterdokumente laden bzw. Musterinformationen eintragen.

Folgende Typen stehen über das Drop-down-Menü zur Auswahl:

**Text**: Bezieht sich auf Informationen aus dem Volltextinhalt einer Datei. Dies kann ein Microsoft-Word- oder PDF-Dokument sein. Aus einem PDF werden die Stichwörter in den Volltext aufgenommen. Um zu sehen, welche Informationen ausgelesen werden können, ziehen Sie ein Musterdokument per Drag-and-drop in den Bereich *Quelle*. **Alternativ**: Kopieren Sie den gewünschten Volltextinhalt in den Bereich *Quelle*.

**Title**: Bezieht sich auf Informationen, die aus dem Fenstertitel aller laufenden Programme ausgelesen werden können. Im Feld *Quelle* sehen Sie alle aktuell gefundenen Fenstertitel.

Neu

Löschen

**File**: Bezieht sich auf den Dateipfad. Um zu sehen, welche Informationen ausgelesen werden können, ziehen Sie ein Musterdokument per Drag-and-drop in den Bereich *Quelle*.

**Clipboard**: Bezieht sich auf Informationen, die aus dem Inhalt der Windows-Zwischenablage ausgelesen werden können. Der Inhalt der Windows-Zwischenablage erscheint im Bereich *Quelle*.

**Barcode**: Bezieht sich auf Informationen, die aus einem Dokument mit Barcodes kommen. Ziehen Sie dazu ein Musterdokument per Drag-and-drop in den Bereich *Quelle*. Die ELO Dropzone erkennt alle Barcodes im gesamten Dokument. Sind mehrere Barcodes in einem Dokument vorhanden, muss man mithilfe regulärer Ausdrücke die einzelnen Barcodes voneinander trennen.

**OCR**: Über die Schaltfläche [OCR] können Sie zudem den Fensterinhalt des aktiven Fensters per OCR auswerten.

1. Öffnen Sie die gewünschte OCR-lesbare Datei (z.B. ein TIFF-Bild).

2. Klicken Sie auf die Schaltfläche [OCR].

3. Klicken Sie auf den Fensterinhalt der Datei.

Der OCR-Text wird im Bereich Quelle angezeigt.

### Reg.Ex. und Ergebnis

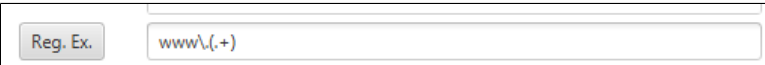

Abb. 70: Bereich 'Reg.Ex.'

Nachdem Sie den Typ gewählt, den Namen eingetragen und ein Musterdokument geladen haben, passen Sie im Bereich *Reg.Ex.* den gewünschten regulären Ausdruck an, um das gewünschte Ergebnismuster zu erhalten.

Dazu haben Sie folgende Möglichkeiten:

- Eingaben über ein Untermenü
- Direkte Eingabe über das Eingabefeld Reg.Ex.

Nachfolgend wird der Weg über das Untermenü geschildert.

**Beispiel Webseite** 1. Klicken Sie auf die Schaltfläche *Reg.Ex.*, um den regulären Ausdruck zu erstellen.

| Suchbegriff | Zahl Text Datum             |
|-------------|-----------------------------|
| Text vorher |                             |
|             | Ein Zeichen oder mehr       |
| Länge       | Genau Zeichen               |
|             | Mindestens, maximal Zeichen |
| Text danach |                             |
| Einfügen    |                             |

Abb. 71: Untermenü für reguläre Ausdrücke

Das Untermenü zum Erstellen des regulären Ausdrucks erscheint.

2. Bestimmen Sie über die Schaltflächen im Bereich *Suchbegriff*, welche Art von Zeichen (Zahlen, Text oder Datum) Sie suchen. Je nach gewählter Art stehen Ihnen unterschiedliche Einstellungsmöglichkeiten zur Verfügung.

| Suchbegriff | Zahl Text Datum |
|-------------|-----------------|
| Text vorher | www.            |
|             |                 |
| Text danach | .com            |
| Einfügen    |                 |

Abb. 72: Untermenü zum Erstellen eines regulären Ausdrucks: Beispiel

3. Definieren Sie den regulären Ausdruck über die Felder im Untermenü. Um nach dem Namen einer Webseite zu suchen, von der Sie wissen, dass Sie eine bestimmte Domain benutzt, definieren Sie den Ausdruck wie in obiger Abbildung.

4. Um den erstellten regulären Ausdruck zu übernehmen, klicken Sie auf *Einfügen*.

| Reg. Ex. | www\.(.+) | .com |
|----------|-----------|------|
|          |           |      |

Abb. 73: Regulärer Ausdruck im Feld 'Reg.Ex.'

Der reguläre Ausdruck wird in das Eingabefeld *Reg.Ex.* eingetragen.

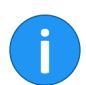

**Information**: Möchten Sie die Erstellung des regulären Ausdrucks verwerfen, klicken Sie in den Bereich außerhalb des Untermenüs.

|          | modularen Lilent-/Server-Losund tur den Mittelstand |
|----------|-----------------------------------------------------|
| Reg. Ex. | www\.(.+)\.com                                      |
| Ergebnis | elo [[www.elo.com]]<br>elo [[www.elo.com]]          |

Abb. 74: Ergebnis für den eingetragenen regulären Ausdruck

Im Bereich *Ergebnis* sehen Sie das zum eingetragenen regulären Ausdruck gefundene Suchergebnis.

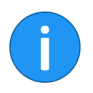

**Information**: Als Ergebnis wird nur die Zeichenkette ausgegeben, die über den Teil des regulären Ausdrucks ermittelt wird, der in runden Klammern steht.

**Optional**: Passen Sie den regulären Ausdruck im Eingabefeld *Reg.Ex.* manuell an, bis der reguläre Ausdruck das gewünschte Ergebnis liefert.

Speichern5. Haben Sie den regulären Ausdruck definiert, klicken Sie auf<br/>Speichern, um den regulären Ausdruck zu sichern.

Der Dialog ELO Dropzone RegEx Konfiguration wird geschlossen.

#### Beispiel mit mehreren Gruppen

Im folgenden Beispiel zeigen wir Ihnen, wie Sie Rückgabewerte aus mehreren Gruppen erhalten können.

1. Legen Sie einen neuen regulären Ausdruck mit dem Typ *Text* an.

| Name     | Text   Multigroup  [OCR]         |
|----------|----------------------------------|
| Quelle   | Irgendein Text davor             |
|          | Rechnung: 4711<br>Invoice: 12345 |
|          | Irgendein Text danach            |
|          |                                  |
| Reg. Ex. |                                  |
| Ergebnis |                                  |
|          |                                  |
|          |                                  |

Abb. 75: Beispiel für einen Text mit zwei gewünschten Rückgabewerten

2. Tragen Sie im Bereich *Quelle* einen Mustertext ein. In unserem Beispiel möchten wir die zwei Werte von *Rechnung* und *Invoice* erhalten.

| Name     | Text   Multigroup  [OCR]                                  |
|----------|-----------------------------------------------------------|
| Quelle   | Irgendein Text davor                                      |
|          | Rechnung: 4711<br>Invoice: 12345<br>Irgendein Text danach |
| Reg. Ex. | (Rechnung Invoice): (? <dzresult>\d+)</dzresult>          |
| Ergebnis | 4711 [[Rechnung: 4711]]<br>12345 [[Invoice: 12345]]       |

Abb. 76: Verwendung der Annotation 'DZRESULT'

3. Tragen Sie im Bereich *Reg.Ex.* den regulären Ausdruck wie im obigen Bild ein. Durch die Annotation *DZRESULT* erreichen Sie, dass auch die zweite Gruppe, in unserem Beispiel *Invoice*, markiert wird.

Mit der Markierung erhalten Sie beide Rückgabewerte, in diesem Fall "4711" und "12345" zurück.

Verwendung in Kacheln Neu definierte reguläre Ausdrücke werden im Zusatztext des Ordners *Global* im ELO Archiv gespeichert: // *Administration // Drop*zone // *Global* 

Die regulären Ausdrücke lassen sich bei der Definition von Kacheln als zusätzliche Variablen verwenden.

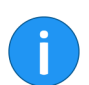

**Information**: Laden Sie gegebenenfalls ein Musterdokument, um alle vorhandenen Variablen zu sehen.

#### Zusätzliche Anzeige

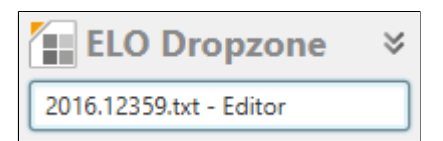

Abb. 77: Anzeige im Kopfbereich der ELO Dropzone

Im Feld im Kopfbereich der ELO Dropzone sehen Sie den Fenstertitel des zuletzt geöffneten Programms, falls er zum letzten erstellten regulären Ausdruck des Typs *Title* passt.

Übersicht In der folgenden tabellarischen Übersicht finden Sie grundlegende reguläre Ausdrücke, jeweils mit einem Beispiel und einer Erklärung.

| Bestandteil | Beschreibung                                                                                                 | Beispiel                              | Erklärung                                                                                   |
|-------------|----------------------------------------------------------------------------------------------------|---------------------------------------|---------------------------------------------------------------------------------------------|
| •           | Findet beliebige<br>Zeichen an einer<br>bestimmten Stelle                                                    | [.aus]                                | Findet "Haus" und "Maus"                                                                    |
| +           | Findet das letzte<br>Zeichen vor dem Plus<br>mindestens einmal<br>oder beliebig oft<br>hintereinander        | [23+]                                 | Findet "1233" und "12333"                                                                   |
| .+          | Zusammensetzung<br>aus beliebigen<br>Zeichen und beliebig<br>viele davon, aber<br>mindestens ein<br>Zeichen! | [.+nummer]<br>[.+aus]                 | Findet "Rechnungsnummer" und<br>"Hausnummer"<br>Findet "Haus" und "Kehraus"                 |
| \d          | Ziffer 0 bis 9                                                                                               | \d+                                   | Findet eine beliebige ganze Zahl                                                            |
| 0           | Häufigkeit von<br>Zeichen                                                                                    | \d{4}                                 | Findet genau eine vierstellige Ziffer                                                       |
| ١           | "Maskieren" bzw.<br>"escapen" von<br>Zeichen um seman-<br>tische Bedeutung<br>auszuschalten                  | [\d]{4}.[\d]{4}<br>[\d]{4}\.[\d]{4}   | Findet 1234A1234<br>Findet 1234.1234                                                        |
| 0           | Rückgabewert                                                                                                 | (\d{1,2})                             | Gibt "1" oder "12" zurück. Es wird<br>das Ergebnis aus den runden<br>Klammern zurückgegeben |
| [ABC]       | Sucht die in eckigen<br>Klammern<br>angegebene Zeichen                                                       | [Kundennummer Ku\-<br>Nr.]: ([\d]{6}) | Findet "Kundennummer:" oder<br>"Ku-Nr.:" und gibt 123456 zurück                             |
| ?           | Optionales Zeichen<br>vor dem Fragez-<br>eichen                                                              | [Re-Nr.:?]                            | OptionalerDoppelpunkt                                                                       |

Abb. 78: Überblick über die grundlegenden regulären Ausdrücke

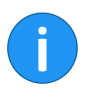

 $\label{eq:linear} \begin{array}{l} \mbox{Information}: \mbox{Wenn Sie mit einem regulären Ausdruck Zeilenumbrüche aller Art erfassen wollen, ist der Ausdruck \n zu ungenau. Verwenden Sie daher den Ausdruck (?:\r\n|\n|\r). \end{array}$ 

## Kachelsammlung

Sie können Ihre selbst erstellten persönlichen Kacheln im ELO Java Client mit anderen Benutzern teilen. Über die *Kachelsammlung* können andere Benutzer dann auf die veröffentlichten Kacheln zugreifen und diese in ihre eigene ELO Dropzone importieren.

**Vorbereitung** Um die Funktion *Kachel teilen* in der ELO Dropzone nutzen zu können, muss der Administrator im ELO Java Client folgende Vorbereitungen treffen.

1. Legen Sie im Ordner // Administration // Dropzone einen neuen Unterordner mit dem Namen Store an.

2. Legen Sie im Ordner *Store* weitere Unterordner an. Diese können beliebig benannt werden, je nach Anwendungsfall. Sie können zum Beispiel für jede Abteilung oder für jede Art der Ablage einen Ordner anlegen.

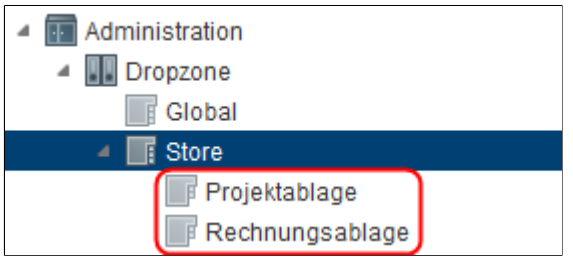

Abb. 79: Ablagepfad für Zielbereiche in der Kachelsammlung (ELO Java Client)

Damit der Benutzer Kacheln teilen kann, benötigt er für diesen Unterordner das Recht *Liste bearbeiten (L)*. Um Kacheln aus einem Unterbereich der Kachelsammlung zu importieren, benötigt der Benutzer das Recht *Sehen (R)*. Diese Berechtigungen kann der Administrator für jeden Unterordner über die Verschlagwortung einstellen.

Kachel teilen Teilen Sie eine selbst konfigurierte Kachel mit anderen Benutzern.

1. Öffnen Sie in der ELO Dropzone mit der rechten Maustaste das Kontextmenü und klicken auf *Bearbeitungsmodus für persönliche Kacheln*.

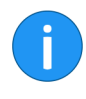

**Information**: Damit die geteilte Kachel und deren Nutzen in der Kachelsammlung deutlich erkennbar ist, empfiehlt es sich, in der Kachel-Konfiguration das Feld *Beschreibung* mit einer sinnvollen Funktionsbeschreibung zu füllen.

2. Klicken Sie mit der rechten Maustaste auf die Kachel, die Sie mit anderen Benutzern teilen möchten.

| Bearbeitungsmodus für persönliche Kacheln |
|-------------------------------------------|
| Bearbeitungsmodus für globale Kacheln     |
| Bearbeitung beenden                       |
| Reguläre Ausdrücke                        |
| Gruppen bearbeiten                        |
| Systemeinstellungen                       |
| Neue Kachel hinzufügen                    |
| Kachel aus Sammlung laden                 |
| Kachel bearbeiten                         |
| Kachel kopieren                           |
| Kachel teilen                             |
| Kachel löschen                            |
| Zuletzt abgelegte Dokumente               |
| ELO Dropzone beenden                      |

Abb. 80: Kontextmenü der ELO Dropzone - Kachel teilen

Das Kontextmenü der ELO Dropzone erscheint.

3. Klicken Sie auf Kachel teilen.

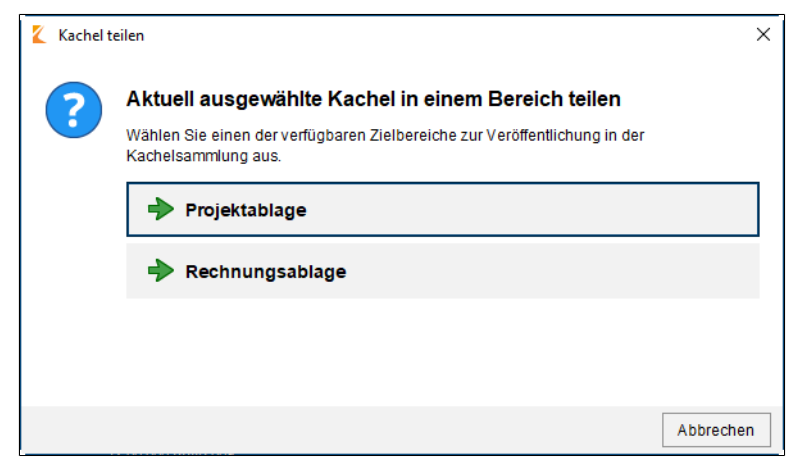

Abb. 81: Dialog 'Kachel teilen'

Der Dialog Kachel teilen erscheint.

4. Wählen Sie mit einem Klick aus, in welchem Zielbereich der Kachelsammlung die Kachel veröffentlicht werden soll.

Die Kachel wurde im gewünschten Zielbereich als Kopie abgelegt und steht nun anderen berechtigten Benutzern zur Verfügung.

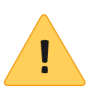

**Beachten Sie**: Kacheln können in der *Kachelsammlung* nicht überschrieben werden. Ändern Sie die Konfiguration einer bereits geteilten Kachel und möchten diese veröffentlichen, müssen sie die Kachel erneut hochladen. Löschen Sie die nicht mehr aktuelle Kachel im ELO Java Client im Ordner // Administration // Dropzone // Store // <Unterordner> manuell.

#### Kachel importieren

Importieren Sie eine Kachel aus der Kachelsammlung.

1. Öffnen Sie in der ELO Dropzone mit der rechten Maustaste das Kontextmenü und klicken auf *Bearbeitungsmodus für persönliche Kacheln*.

2. Öffnen Sie mit der rechten Maustaste das Kontextmenü und klicken auf *Kachel aus Sammlung laden*.

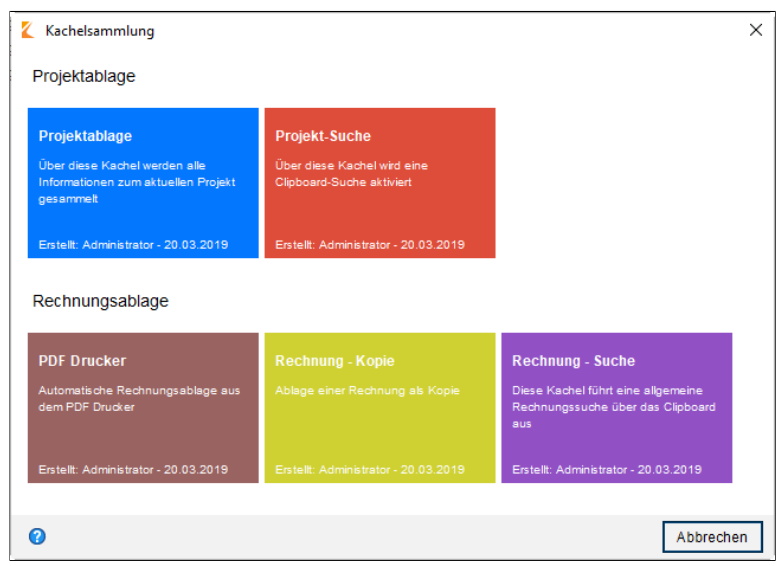

Abb. 82: Dialog 'Kachelsammlung'

Der Dialog Kachelsammlung erscheint.

3. Wählen Sie mit einem Klick die gewünschte Kachel aus, die Sie importieren möchten. Um die Auswahl zu erleichtern, stehen Ihnen mehrere Informationen zur Verfügung: Der Bereich, in den die Kachel kopiert wurde, die Kachel-Beschreibung, der Ersteller der Kachel und das Erstellungsdatum.

Die ausgewählte Kachel aus der *Kachelsammlung* wird in der eigenen ELO Dropzone angelegt.

## Kachel aus anderer Applikation aktivieren

Kacheln können über die OLE-Schnittstelle des ELO Java Clients oder über einen elodms-Link aktiviert werden.

Sie können einen Download oder einen Import einer Datei aus einer Mail oder einer Webseite heraus in das Archiv auslösen. Hierfür muss eine passend formatierte *elodms*-URL hinterlegt werden. Der *elodms*-Link beginnt in diesem Fall immer mit folgenden Parametern:

elodms://dz/<Kachelname>|

Die URL kann entweder einen Dateinamen oder eine HTTP-Adresse beinhalten. Falls Sie einen Dateinamen verwenden, muss dieser lokal auf dem Client-Computer sichtbar sein. Der Dateiname wird dann URL-encoded an den *elodms*-Link angefügt.

Beispiel: elodms://dz/Rechnung|c:\rechnung.tif

Verwenden Sie eine HTTP-Download-Adresse, müssen Sie die Kennung *http* anfügen. Dieser folgt ein Pipe-Symbol und die Extension (beispielsweise PDF). Daran schließt sich ein weiteres Pipe-Symbol und anschließend die Download-Adresse an. Damit ein gültiger Link entsteht, müssen diese Teile ebenfalls URL-encoded geschrieben sein.

Beispiel: elodms://dz/Report|http|pdf|www.forum.elo.com %2Fscript%2FAddNoteConfirmFlow.pdf

Diese *elodms*-URL können Sie beispielsweise als Mailanhang versenden. Aktiviert der Empfänger dieser Mail den Link, wird die Datei heruntergeladen und an die genannte Kachel übergeben - so als hätte man sie per Drag-and-drop auf die Kachel gezogen.

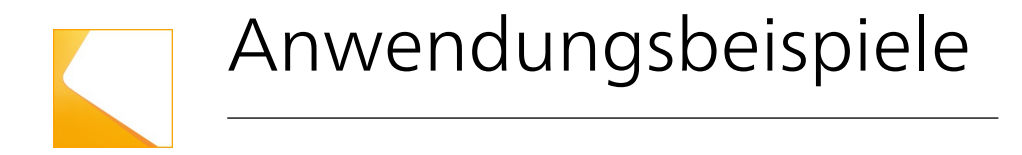

Nachfolgend finden Sie Anwendungsbeispiele für die zuvor definierten Kacheln.

## Verwenden der Ablagekachel

#### Dokument ablegen

1. Ziehen Sie ein Dokument per Drag-and-drop auf die gewünschte Ablagekachel.

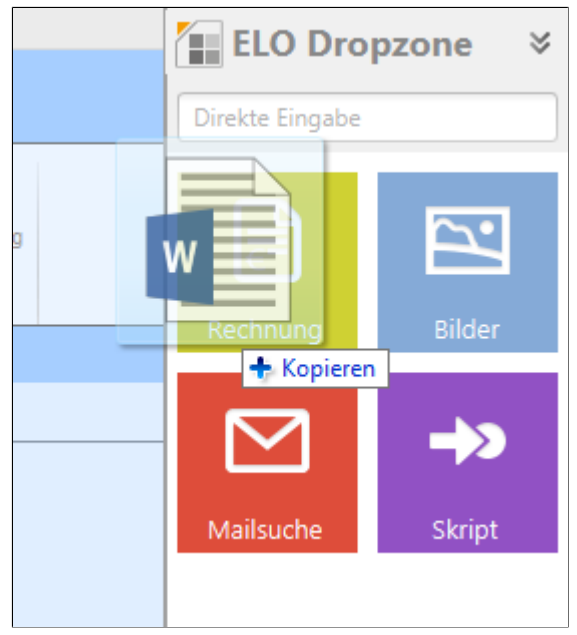

Abb. 83: Dokument per Drag and Drop auf Kachel ablegen

Ziehen Sie beispielsweise ein Word-Dokument auf die Ablagekachel, öffnet sich Microsoft Word kurz, um das Dokument zu analysieren.

Sind alle Pflichtfelder erkannt worden, wird das Dokument im Archiv abgelegt.

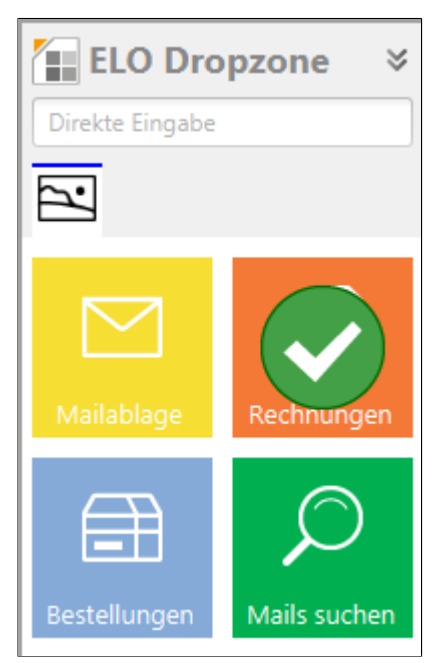

Abb. 84: Bestätigung einer erfolgreichen Dokumentenablage über die ELO Dropzone

Der Haken symbolisiert, dass das Dokument erfolgreich im Archiv abgelegt wurde.

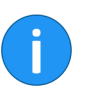

**Information**: Legen Sie mehrere Dokumente gleichzeitig über eine Kachel ab, wird die Anzahl der erfolgreich importierten Dokumente neben dem Haken angezeigt.

**Alternativ**: Werden nicht alle Pflichtfelder erkannt, öffnet sich die Verschlagwortungsmaske. Nachdem Sie die Pflichtfelder ausgefüllt und die Maske mit *OK* bestätigt haben, wird das Dokument im Archiv abgelegt.

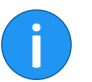

**Information**: Klicken Sie auf eine Kachel, öffnet sich im Archiv das zuletzt über diese Kachel abgelegte Dokument.

## Verwenden der Suchkachel

Aktivierung einer Suche über die Suchkachel Nachfolgend wird geschildert, wie man mit Hilfe einer ELO Dropzone-Suchkachel den Suchdialog des Clients startet.

Sie haben in der ELO Dropzone eine Suchkachel wie im Abschnitt *Suchkachel einrichten* konfiguriert. Nun lässt sich durch Klicken auf die angelegte Suchkachel eine Suche aktivieren.

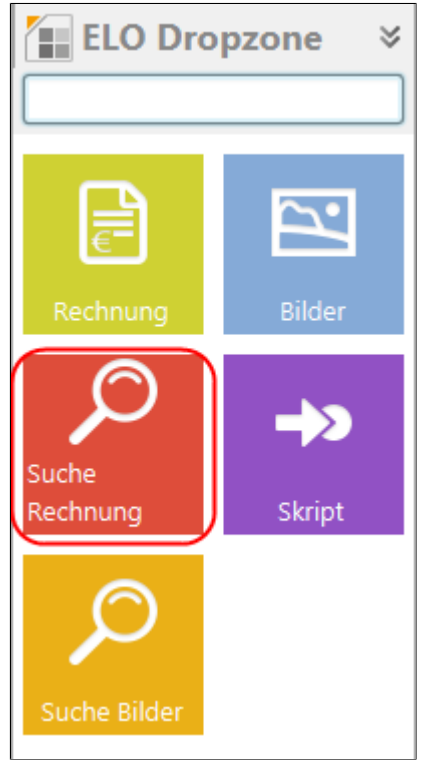

Abb. 85: Aktivieren einer Suche über die Suchkachel

1. Klicken Sie auf Ihre angelegte Suchkachel.

|                             |              | - Suche starten 👌               |
|-----------------------------|--------------|---------------------------------|
| Тур 👻                       | Verlinkung 💂 | Kurzbezeichnung                 |
|                             |              | Rechnungen                      |
| PPE)                        | <b>P</b>     | Computerblitz mit Rabatt auf Re |
|                             |              | Rechnung                        |
| Ø                           | Ð            | Rechnung (mehrseitig)           |
| Ø                           | Ð            | Rechnung Contelo GmbH           |
| $\bowtie$                   | $\bowtie$    | Rechnung geprüft                |
| Ð                           | Ð            | Rechnung Krammper GbR           |
| Ð                           | Ð            | Rechnung Renzum AG              |
| <b>P</b>                    |              | Rechnung Vorlage                |
| ×                           | I            | Rechnung Vorlage                |
| <b>P</b>                    |              | Rechnung_EX10_Vorlage           |
| Ð                           | Ð            | Rechnung1                       |
| Ð                           | Ð            | Rechnung2                       |
|                             |              | Rechnungssuche                  |
|                             |              |                                 |
| •                           |              | •                               |
| ← Treffer 1 bis 14 von 14 → |              |                                 |

Abb. 86: Ergebnis einer über die Kachel ausgelösten Suchanfrage (hier im Java Client)

Das Suchergebnis wird im Client angezeigt.

#### Aktivierung über Tastenkombination

Sie können mit der ELO Dropzone durch Aktivierung über Tastenkombination unterschiedliche Suchen durchführen. Voraussetzung: Sie haben in der ELO Dropzone eine Suchkachel wie im Abschnitt Suchkachel einrichten konfiguriert. Darin haben Sie im Bereich Aktivierung über Tastenkombination für Suche und Skripte Tastenkombinationen eingetragen.

#### Zwischenablage übernehmen

1. Markieren Sie den gewünschten Suchbegriff in einer beliebigen Anwendung mit maschinenlesbarem Text (Microsoft Word, PDF-Reader, Browser ...) mit STRG+C.

Der Suchbegriff befindet sich nun in der Windows-Zwischenablage.

2. Geben Sie die gewünschte Tastenkombination ein, die Sie zuvor in der Suchkachel für *Zwischenablage übernehmen* festgelegt haben.

Das Suchergebnis wird im Client angezeigt.

#### Mit STRG+C kopieren

1. Markieren Sie den gewünschten Suchbegriff in einer beliebigen Anwendung mit maschinenlesbarem Text (Microsoft Word, PDF-Reader, Browser ...).

2. Geben Sie die gewünschte Tastenkombination ein, die Sie zuvor in der Suchkachel für *Mit STRG+C kopieren* angelegt haben.

Die ELO Dropzone simuliert das Kopieren mit STRG+C. Das Suchergebnis wird im Client angezeigt.

#### Mit Doppelklick kopieren

1. Führen Sie den Mauszeiger in einer beliebigen Anwendung mit maschinenlesbarem Text (Microsoft Word, PDF-Reader, Browser ...) auf den gewünschten Suchbegriff.

2. Geben Sie die gewünschte Tastenkombination ein, die Sie zuvor in der Suchkachel für *Mit Doppelklick kopieren* angelegt haben.

Die ELO Dropzone simuliert einen Doppelklick. Das Wort wird markiert und als Suchbegriff übernommen. Das Suchergebnis wird im Client angezeigt.

#### **OCR-Fensterinhalt**

1. Öffnen Sie eine Datei mit OCR-lesbarem Text, beispielsweise ein gescanntes Dokument im TIFF-Format.

2. Geben Sie die gewünschte Tastenkombination ein, die Sie zuvor in der Suchkachel für *OCR-Fensterinhalt* angelegt haben.

Die ELO Dropzone wertet den OCR-Fensterinhalt aus und übernimmt ihn als Suchbegriff. Das Suchergebnis wird im Client angezeigt.

## Administration

#### Dropzone-Ordner Administration

Das Modul erstellt im ELO Archiv automatisch einen Administrationsordner namens *Dropzone*. Die dort gespeicherten Angaben sind reine Textdateien und können einzeln oder als ganze Ordner in andere Archive exportiert werden. Der Dropzone-Ordner enthält folgende Untereinträge:

- Global: In diesem Ordner werden alle globalen Kacheln gespeichert. Diese Kacheln sind für alle Anwender verfügbar. Prinzipiell kann ein Administrator mehrere Global-Ordner erstellen und diese über die ELO Berechtigungen für unterschiedliche Benutzergruppen sichtbar machen. Da alle Ordner den Namen *Global* tragen müssen, empfiehlt es sich, die Ordner der Übersichtlichkeit halber mit Farbmarkern zu versehen.
- Store (ELO Java Client): In diesem Ordner werden die Kacheldefinitionen für die Kachelsammlung gespeichert. Die Kachelsammlung teilt sich in mehrere Bereiche auf. Diese kann der Administrator bestimmen, indem er unterhalb des Store-Ordners die gewünschten Bereichsordner anlegt. Über die Berechtigungen der Bereichsordner kann der Administrator bestimmen, welche Benutzer Kacheln in diesem Bereich der Sammlung einstellen können und welche Bereiche für den Benutzer sichtbar sind.
- User.<User-ID>: In diesem Ordner werden die persönlichen Kacheldefinitionen jedes Benutzers gespeichert. Zudem wird im Zusatztext des Benutzerordners die Konfiguration der ELO Dropzone gespeichert.

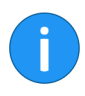

**Information**: Die Einstellungen in diesen Ordnern sind reine Textdateien und können einzeln oder als ganze Ordner in andere Archive exportiert werden.

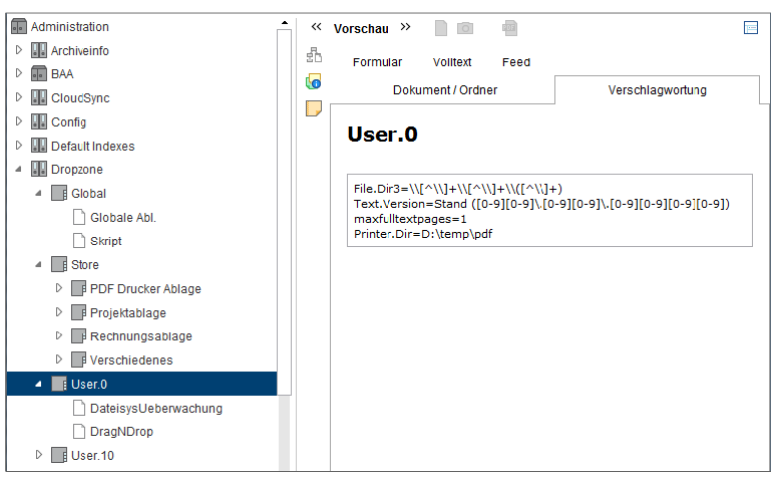

Abb. 87: Typische Ordneraufteilung im ELO Dropzone-Bereich der Administration

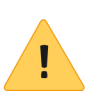

Sinnvolle Berechtigungseinschränkungen **Beachten Sie**: Es ist für die Ablage über die ELO Dropzone zwingend notwendig, dass sich der Ordner *Dropzone* im Administrationsordner befindet. Sollte das nicht der Fall sein, legen Sie den Ordner manuell an.

Damit die ELO Dropzone den Basisordner finden kann, muss dieser mindestens die Objektberechtigung *Sehen (R)* für die Dropzone-Benutzer beinhalten. Da die ELO Dropzone einen fehlenden User-Ordner automatisch anlegt, sollten die Benutzer auch das Recht *Liste bearbeiten (L)* besitzen.

| RL-           | × |
|---------------|---|
| Administrator | × |

Abb. 88: Standardberechtigungen für die ELO Dropzone-Ordner

Ein Benutzer benötigt auf seinen ELO Dropzone-Ordner mindestens Lesezugriff. Wenn ihm dieser entzogen wird, geht die ELO Dropzone davon aus, dass noch kein User-Ordner angelegt wurde und legt ihn erneut an. Weiterhin ist es sinnvoll, dass der Benutzer das Recht *Liste bearbeiten (L)* besitzt, damit neue Kacheln dort abgespeichert werden können. Entzieht man dieses Recht, verhindert der Indexserver die Speicherung neuer Kacheln. Da die ELO Dropzone aber nicht damit rechnet, dass einem Benutzer die Berechtigung entzogen wurde, kann es zu Fehlermeldungen kommen.

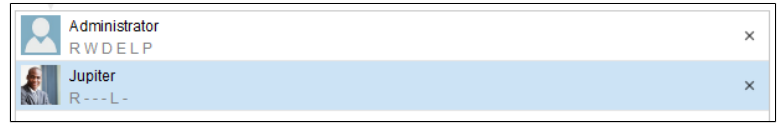

Abb. 89: Minimale Berechtigungen für den User-Ordner

# Berechtigung für die<br/>KachelsammlungAuf den Store-Ordner benötigen die Benutzer nur Lesezugriff. Le-<br/>diglich Administratoren, die neue Kategorien anlegen können,<br/>müssen zusätzlich das Recht Liste bearbeiten (L) besitzen. Im All-

diglich Administratoren, die neue Kategorien anlegen konnen, müssen zusätzlich das Recht *Liste bearbeiten (L)* besitzen. Im Allgemeinen sollte man diesem Personenkreis aber Vollzugriff auf den Ordner geben, damit bestehende Einträge bearbeitet oder gelöscht werden können.

| Jeder<br>R              | × |
|-------------------------|---|
| Administrator<br>RWDELP | × |

Abb. 90: Minimale Berechtigungen für den Store-Ordner

Über die Berechtigungen auf den Kategorien kann der Administrator bestimmen, welche Kategorien ein Benutzer sehen kann und somit Kacheln aus dieser Kategorie importieren kann. Weiterhin kann er über das Recht *Liste bearbeiten (L)* bestimmen, welche Benutzer eigene Kacheln in die Kachelsammlung exportieren können.

| Dokument / Ordner                                                                                                    | Volltext    | Verschlagwortung | Formular |
|----------------------------------------------------------------------------------------------------|-------------|------------------|----------|
| Typ – Verlinkun                                                                                                    | g 🚽 Kurzbez | zeichnung        |          |
|                                                                                                    | PDF Druc    | ker Ablage       | or Dil   |
| E Contraction of the second second se | Projektab   | lage             |          |
|                                                                                                    | Rechnun     | gsablage         | or D     |
|                                                                                                    | Verschie    | denes JEU        |          |
|                                                                                                    |             |                  |          |

Abb. 91: Beispiel für unterschiedliche Berechtigungen in den Kategorien

Im Beispiel haben alle Benutzer das Leserecht auf alle Kategorien. Sie besitzen das Erweiterungsrecht aber nur für die ersten beiden Kategorien. Möchte ein Benutzer eine Kachel teilen, bekommt er auch nur diese beiden als Ziel angeboten.

Die Funktion Kachel aus Sammlung laden bietet alle vier Kategorien an. da der Benutzer für alle das Leserecht besitzt.

ELO Dropzone konfi-Über die Systemeinstellungen im Kontextmenü nehmen Sie allgegurieren meine Einstellungen für alle Kacheln der ELO Dropzone vor (siehe Kapitel Installation und Konfiguration). Alternativ können Sie über Ihren Client im Administrationsordner Konfigurationseinstellungen vornehmen. Hier ist es zudem möglich, weitere Einstellungen zu konfigurieren, die Sie nicht über den Dialog Systemeinstellungen erreichen.

> 1. Öffnen Sie in Ihrem Client den Administrationsordner der ELO Dropzone.

- // Administration // Dropzone // Global) für die globalen Einstellungen
- // Administration // Dropzone // User.<User-ID> ) für die ٠ persönlichen Einstellungen

2. Öffnen Sie über die Verschlagwortungsmaske den Tab Zusatztext und legen Sie hier verschiedene Parameter fest.

ELO Dropzone eingeklappt starten: Öffnen Sie in der Verschlagwortungsmaske den Tab Zusatztext und geben Sie ein: start=minimized. Standardmäßig startet die ELO Dropzone ausgeklappt, der Parameter hierfür lautet: start=normal.

Animation der Anzeige einstellen: Öffnen Sie in der Verschlagwortungsmaske den Tab Zusatztext und geben Sie ein: animation=<Einstellung>. Als Wert für die Einstellung sind 0, 6 und 8 möglich. Bei 0 ermittelt die ELO Dropzone selbst eine geeignete Animationsart beim Verkleinern oder Vergrößern der Anzeige. Bei 6 wird die Größe während der Animation laufend neu berechnet. Bei 8 gibt es gar keine Animation, die Größe springt sofort um.

Ausgabeverzeichnis des PDF-Druckers: Öffnen Sie in der Verschlagwortungsmaske den Tab Zusatztext und geben Sie ein: Printer.Dir=<PDF Drucker Verzeichnis>. Über diesen Parameter geben Sie das Ausgabeverzeichnis des PDF-Druckers an. Es muss sich dabei nicht um den ELO PDF-Drucker handeln, jede beliebige Quelle für PDF-Dateien ist zulässig.

**OCR-Auswertung der PDF- und TIFF-Dateien**: Öffnen Sie in der Verschlagwortungsmaske den Tab *Zusatztext* und geben Sie ein: maxfulltextpages=<Einstellung>. Über diesen Parameter bestimmen Sie, wie viele Seiten pro Dokument bei der OCR-Vorverarbeitung höchstens ausgewertet werden sollen. Empfehlenswerte Einstellung: Zehn Seiten.

**Reguläre Ausdrücke**: Für die Indexerkennung kann der Administrator mehrere reguläre Ausdrücke hinterlegen. Die regulären Ausdrücke können auf die Erkennung von Fenstertiteln oder Dateipfaden angewendet werden und diese analysieren. Die Definitionen der regulären Ausdrücke werden im *Zusatztext* des Ordners *Global* abgelegt. Jede Zeile im Zusatztext enthält eine Definition. Die Definition setzt sich aus verschiedenen Bestandteilen zusammen: Zuerst den Namen der später zu verwendenden Variablen, danach ein Gleichheitszeichen, gefolgt vom eigentlichen regulären Ausdruck.

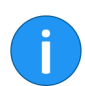

**Information**: Um eine Zeile auszukommentieren, stellen Sie ein # voran.

| Gelöschte Kachel wie-<br>derherstellen | Gelöschte Kacheln können Sie in zwei Schritten wieder herstel-<br>len. Klicken Sie im ELO Client auf <i>Archiv</i> > <i>Gelöschte Einträge ein-<br/>blenden</i> . Damit wird der Kachelordner im Administrationsordner<br>in eckigen Klammern wieder angezeigt, er ist also noch nicht aktiv.<br>Klicken Sie auf die Funktion <i>Wiederherstellen</i> in derselben Grup-<br>pe. Ergebnis: Nach einem Neustart der ELO Dropzone befindet<br>sich der Ordner wieder im Archiv, die Kachel ist wieder sichtbar.                                                                                                    |
|----------------------------------------|----------------------------------------------------------------------------------------------------|
| Löschungen                             | Überwachte Ordner, in denen sich noch Daten befinden, werden nicht zusammen mit der Kachel gelöscht.                                                                                                    |
| Prioritäten                            | Einträge aus Kachel-Routinen haben in Indexfeldern Priorität. Das<br>bedeutet, dass Kachel-Einträge Vorgaben und Bedingungen von<br>Indexfeldern überschreiben können. Ein Beispiel dafür wäre ein<br>Indexfeld, das nur eine Zahleneingabe akzeptiert. Hier könnte ei-<br>ne Kachel-Routine problemlos ein Wort einsetzen.                                                                                                    |
| Kacheln: Global/Per-<br>sönlich        | Globale Kacheln legt der Administrator an und diese Kacheln sind<br>für alle Benutzer sichtbar. Persönliche Kacheln erstellt der Benut-<br>zer. Diese Kacheln sind nur für ihn sichtbar. Globale Kacheln ste-<br>hen immer an erster Stelle und verdrängen persönliche Kacheln.                                                                                                    |
| Sprache                                | Die Spracheinstellung der ELO Dropzone werden durch die Vorga-<br>ben von ELO gesetzt. Werden die Einstellungen nicht erkannt, so<br>wird von ELO die Sprache Englisch eingestellt.                                                                                                    |
| Report                                 | Damit die ELO Dropzone eine Log-Datei erstellt, müssen Sie in den<br>Systemeinstellungen den Haken bei <i>Report aktivieren</i> setzen. Die-<br>se Log-Datei namens <i>ELOdropzone(x).txt</i> wird im Temp-Verzeich-<br>nis des Benutzers erstellt. Das Verzeichnis befindet sich hier: C:<br>\Users\ <username>\AppData\Local\Temp. Falls die ELO Dropzo-<br/>ne nicht starten sollte, gibt es die Möglichkeit, den Report über<br/>den Windows Registrierungs-Editor zu aktivieren. Sie müssen da-<br/>zu unter HKEY_CURRENT_USER\Software\JavaSoft\Prefs\ELO Di-<br/>gital Office\dropzone den REG_SZ Eintrag "report" mit dem Wert<br/>"true" anlegen. Die Log-Datei liegt dann im Temp-Verzeichnis des<br/>Benutzers.</username> |
| Datenbankzugriff                       | Die ELO Dropzone kann einen direkten Datenbankzugriff durch-<br>führen. Es muss dafür keine zusätzliche Serverkomponente instal-<br>liert werden. Ausgeführt wird dies über einen <i>registered function</i> -<br>Zugriff. Das Indexserver-Skript, welches den Zugriff realisiert, muss<br>sich im Ordner // Administration // IndexServer Scripting Base //<br>_ALL befinden.                                                                                                    |

Möchten Sie eine externe Datenbank ansprechen, muss diese im ELO Indexserver (ELOix) konfiguriert werden. Diese Konfiguration im ELOix besitzt einen Namen - dieser muss im Dialog *Anzeigegruppen konfigurieren* im Feld *Datenbank* angegeben werden. Verwenden Sie die gleiche Datenbank wie ELO, können Sie das Feld leer lassen und Sie müssen nichts im ELOix konfigurieren.

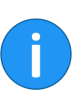

**Information**: Lesen Sie bitte das ELO Indexserver Programmierhandbuch (ELOpress) für weitere Informationen. Im Kapitel *Zugriff auf externe Datenbanken* wird detailliert erläutert, wie man einen Datenbankverbindungspool über den Application Server einrichtet.

Die ELO Dropzone bringt ihre eigene Java-Umgebung mit, die durch ELO gestartet wird und Konfiguration und Funktionalitäten durch ELO erhält.

**Citrix-Umgebung** In einer von einem Citrix-Server gehosteten Anwendung ist Dragand-drop vom lokalen Desktop/Explorer nicht möglich. Außer es wird über Citrix ein Desktop zur Verfügung gestellt. Nur dann können vom Citrix-Desktop an die ELO Dropzone Dokumente per Drag-and-drop übertragen werden. Die ELO Dropzone-Ablage mittels Dateisystem-Überwachung ist davon nicht betroffen, da hier kein Desktop erforderlich ist.

Java

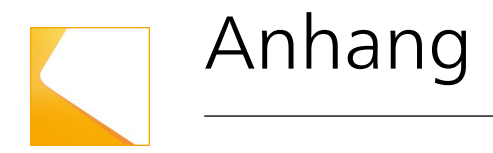

In diesem Kapitel finden Sie zusätzliche Informationen zu folgenden Themen:

- Webseite
- Freizeichnungsklausel
- Index

## Webseite

Auf der Webseite der ELO Digital Office GmbH finden Sie weitere Informationen zu unserer Software:

www.elo.com

## Freizeichnungsklausel

### ELO Digital Office GmbH, Tübinger Straße 43, D-70178 Stuttgart

ELO Digital Office AT GmbH, Leonfeldner Straße 2-4, A-4040 Linz

ELO Digital Office CH AG, Industriestraße 50b, CH-8304 Wallisellen

Die ELO Homepage finden Sie unter: www.elo.com

ELO Digital Office, das ELO Logo, elo.com, ELOoffice, ELOprofessional und ELOenterprise sind Marken der ELO Digital Office GmbH in Deutschland und/oder anderen Ländern. Microsoft<sup>®</sup>, MS<sup>®</sup>, Windows<sup>®</sup>, Word<sup>®</sup> und Excel<sup>®</sup>, PowerPoint<sup>®</sup>, SharePoint<sup>®</sup>, Navision<sup>®</sup> sind eingetragene Marken der Microsoft Corporation in den USA und/oder anderen Ländern. Weitere Unternehmens-, Produkt- oder Servicenamen können Marken anderer Hersteller sein.

Diese Veröffentlichung dient nur der unverbindlichen allgemeinen Information und ersetzt nicht die eingehende individuelle Beratung. Die in dieser Veröffentlichung enthaltenen Informationen können jederzeit, auch ohne vorherige Ankündigung, geändert werden. Insbesondere können technische Merkmale und Funktionen auch landesspezifisch variieren.

Aktuelle Informationen zu ELO Produkten, Vertragsbedingungen und Preisen erhalten Sie bei den ELO Gesellschaften und den ELO Business-Partnern und / oder ELO Channel-Partnern. Die Produktinformationen geben den derzeitigen Stand wieder. Gegenstand und Umfang der Leistungen bestimmen sich ausschließlich nach den jeweiligen Verträgen.

ELO gewährleistet und garantiert nicht, dass seine Produkte oder sonstigen Leistungen die Einhaltung bestimmter Rechtsvorschriften sicherstellen. Der Kunde ist für die Einhaltung anwendbarer Sicherheitsvorschriften und sonstiger Vorschriften des nationalen und internationalen Rechts verantwortlich.

Änderungen, Irrtümer und Druckfehler bleiben vorbehalten. Nachdruck und Vervielfältigung, auch auszugsweise, nur mit schriftlicher Genehmigung der ELO Digital Office GmbH.

© Copyright ELO Digital Office GmbH 2019. Alle Rechte vorbehalten.

## Index

Ablagekachel, aktivieren - 28 Ablagekachel, Anzeige einstellen - 25 Ablagekachel, bearbeiten - 23 Ablagekachel, Bearbeitung beenden - 37 Ablagekachel, Farbe einstellen - 26 Ablagekachel, hinzufügen - 23 Ablagekachel, Indexfelder belegen - 32 Ablagekachel, Symbol einstellen - 26 Ablagekachel, Typ - 24 Ablagekachel, Verschlagwortungsmaske auswählen - 27 Ablagekachel, Zielverzeichnis definieren - 34 Ablagepfad - 34 Administration, Citrix-Umgebung - 102 Administration, Java-Umgebung - 102 Administration, Log-Datei - 101 Administration, Löschungen - 101 Administration, Prioritäten - 101 Administration, Sprache einstellen - 101 Administrationsordner - 14, 96 Aktivieren - 12 Anhang - 103 Animiertes Einklappen - 17, 100 Anzeigegruppe, hinzufügen - 13 Anzeigegruppe, konfigurieren - 18 Anzeigegruppe, löschen - 13 Ausklappen - 13, 17, 99 Berechtigungen - 97 Bildschirmanzeige, konfigurieren - 17 Citrix. Administration - 102 Copyright - 5 Datenbankzugriff - 18, 101 Deaktivieren - 12 Einklappen - 13, 17, 99 elodms-Link - 88 Fenster, im Vordergrund halten - 17 Globale Kachel - 16, 101

Handbuchaufbau - 8 Indexfelder - 32, 44 Installation - 11 Java-Umgebung, Administration - 102 Kachel, wiederherstellen - 101 Kachelfarbe - 26 Kachelsammlung, Administration - 96 Kachelspalten, einstellen - 17 Kachelsymbol - 26 Konfiguration - 16, 99 Kontextmenü - 14 Lizenzvereinbarungen - 5 Log-Datei, Administration - 101 Log-Datei, aktivieren - 17 Löschungen, Administration - 101 OCR-Analyse - 17 OCR-Vorverarbeitung - 17, 100 PDF-Druckerverzeichnis - 17, 100 PDF Druckerverzeichnis, als Mail versenden - 29 PDF Druckerverzeichnis, überwachen - 29 Persönliche Kachel - 16, 101 Prioritäten, Administration - 101 Programmoberfläche - 12 Programmstart - 11 Protokoll, aktivieren - 17 Reguläre Ausdrücke - 74 Reguläre Ausdrücke, Administration - 100 Report, aktivieren - 17, 101 Skriptkachel, aktivieren - 57 Skriptkachel, einrichten - 51 Skriptkachel, Tastenkombination - 57 Sprache einstellen, Administration - 101 SQL-Abfrage - 18 Start - 11 Statusleiste - 13 Suchkachel, aktivieren - 46 Suchkachel, Anzeige einstellen - 40

Suchkachel, Direktablage - 45 Suchkachel, einrichten - 38 Suchkachel, Indexfelder belegen - 44 Suchkachel, Tastenkombination - 46 Systemeinstellungen - 16, 99 Tastaturbefehle - 46, 57 Tastenkombination - 46, 57 Verfügbare Variablen - 32, 35, 44 Verlauf ansehen - 14 Verschlagwortungsmaske - 27, 42 Verzeichnisüberwachung - 28 Volltextanalyse, Vorverarbeitung - 17, 100 Vorlagenkachel, einrichten - 63 Warenzeichen - 5 Webseite - 104 Zielpfad - 34 Zusatztext - 99